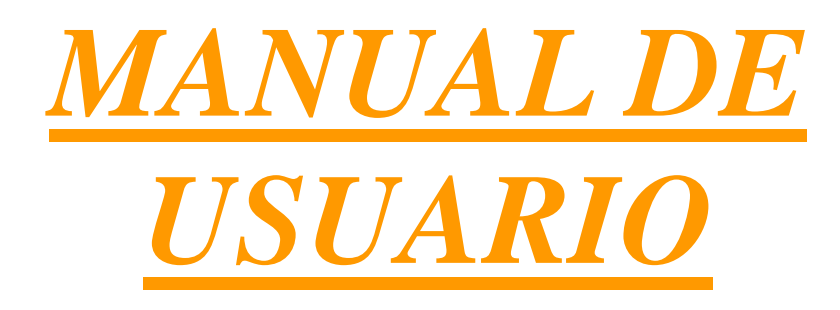

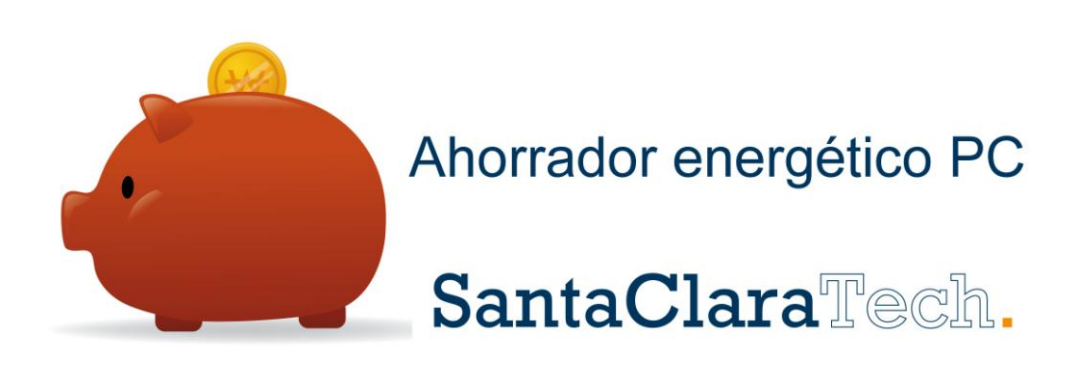

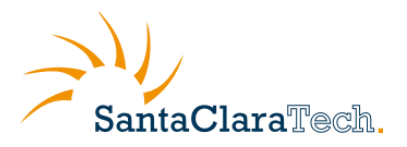

# Índice

| 1 | ¿Qι  | ié es Ahorrador energético PC®?                                       | 3  |
|---|------|-----------------------------------------------------------------------|----|
|   | 1.1  | ¿Qué ventajas ofrece Ahorrador energético PC®?                        | 4  |
|   | 1.2  | ¿Cuáles son las principales aplicaciones de Ahorrador energético PC®? | 5  |
|   | 1.3  | ¿A quién va dirigido Ahorrador energético PC®?                        | 8  |
| 2 | Req  | uerimientos técnicos                                                  | 8  |
| 3 | Inst | alación del agente                                                    | 9  |
| 4 | Con  | figuración:                                                           | 12 |
|   | 4.1  | Personalización:                                                      |    |
|   | 4.2  | Comportamiento:                                                       | 13 |
|   | 4.3  | Calendario:                                                           | 14 |
|   | 4.4  | Información y Perfiles:                                               | 16 |
|   | 4.5  | Admin                                                                 | 19 |
|   | 4.5. | 1 Gestión de Perfiles Personalizados                                  | 20 |
|   | 4.5. | 2 Gestión de Aplicaciones Protegidas                                  | 22 |
|   | 4.5. | 3 Configuración de proxy                                              | 27 |
|   | 4.5. | 4 Panel de administración Web                                         | 28 |
|   | 4.5. | 5 Acceso a soporte                                                    | 34 |
| 5 | Con  | sultar los valores de ahorro energético                               | 36 |

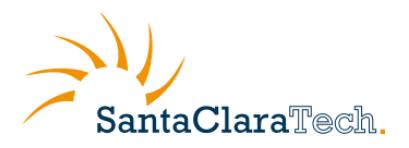

# **1** ¿Qué es Ahorrador energético PC<sup>®</sup>?

Ahorrador energético PC® es una aplicación desarrollada por Santa Clara Tech S.L. que proporciona a su empresa una solución que permite: i) monitorizar el uso de los equipos, ii) reducir los costes energéticos, iii) realizar una gestión centralizada de los ajustes energéticos de todos los equipos de la organización.

Ofrece una gran cantidad de mejoras frente a la configuración energética propia de Windows®, brindando información detallada del uso e integrándose completamente con él evitando así la perdida de datos.

Con Ahorrador energético PC® es posible ajustar normas que permiten, tras un periodo definido de inactividad el apagado de monitor, de discos o la regulación el gasto de la CPU mediante intuitivos menús gráficos.

¿Cuánta energía esta gastando TI?

La medición del gasto es la clave! Tal vez usted ya está pensando en una iniciativa de TI para la gestión energética de su organización. Tal vez ya lo ha intentado, pero ¿puede realmente medir la eficacia de su solución?

Gracias a la información que Ahorrador energético PC® es capaz de proporcionar gracias a su sistema de reportes, es posible conocer tanto el gasto como las emisiones de CO2. Además de exportar dichos datos a formatos manejables por Excel® o Calc para la incorporación de los mismos en sus propios informes empresariales.

Al implementar Ahorrador energético PC® rápidamente obtendrá información sobre el uso y el gasto de energía de TI. Usted puede utilizar esta información para desarrollar políticas de reducción de gasto eléctrico de manera centralizada y sencilla.

La única herramienta que usted necesita.

Ahorrador energético PC® es la única herramienta que necesita para:

- Controlar toda la información de consumo de energía, gastos y costes energéticos de TI de la empresa.
- Configurar y gestionar de manera centralizada las directivas de energía del PC.
- Reducir los costes energéticos de su organización.

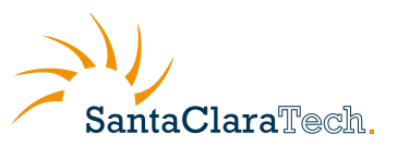

# 1.1 ¿Qué ventajas ofrece Ahorrador energético PC®?

#### • Flexibilidad:

Podrá adecuar su gasto de energía según evolucionen sus necesidades. Así pagará más o menos al mes, en función de lo que necesite.

#### • Tranquilidad:

Tendrá siempre disponible la última versión del software. Así no tendrá que preocuparse de cuando saldrá la siguiente versión (con el consiguiente gasto), porque el agente proporcionado por Movistar se ocupa de esto por usted.

#### • Ahorro de costes e inversión:

El modelo de suscripción mensual le permitirá distribuir el coste del software, sin un desembolso inicial grande. Sin grandes requerimientos de sistema.

#### • Más tiempo para tu negocio:

Olvídese para siempre de las instalaciones, actualizaciones, etc. y dedique su atención a su negocio. Programe Ahorrador energético PC® para que los ordenadores estén operativos a la hora que entren sus empleados y su empresa estará plenamente operativa desde el primer minuto de la jornada.

• Colabora con el medio ambiente y con su bolsillo.

Gracias a ahorro energético que se obtiene con Ahorrador energético PC® usted además contribuye con el medio ambiente emitiendo menos CO2 a la atmósfera.

#### • Colabora con el medio ambiente y con su bolsillo.

Sencillo de utilizar y con una interfaz amigable e intuitiva, lo cual facilita una rápida adopción en su compañía y el máximo aprovechamiento de la aplicación.

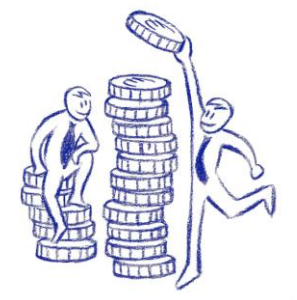

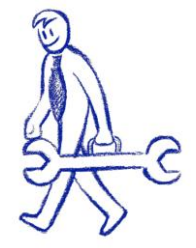

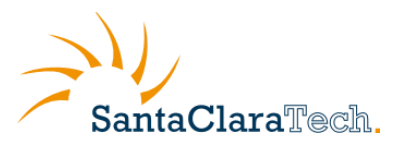

# 1.2 ¿Cuáles son las principales aplicaciones de Ahorrador energético PC<sup>®</sup>?

#### - Monitorización y clasificación de la información reportada.

Ahorrador energético PC® utilizado como herramienta de monitorización es capaz de recabar una gran cantidad de información. Toda esta información está disponible vía web, por lo que es accesible desde cualquier ubicación con conexión a Internet.

A continuación se detalla cada uno de los apartados que componen el área de reportes del Ahorrador energético PC®.

#### - Información de la organización.

Este primer apartado muestra toda la información relativa a la organización (licencias en vigor, número de equipos, parámetros de consumo y coste energético...).

| Santa Clara Tech    |                                        |                 |                   |
|---------------------|----------------------------------------|-----------------|-------------------|
| Organización        | Santa Clara Tech                       |                 |                   |
| ю 😡                 | {a88474ba-27c3-483b-9f7e-7d513565d9f2} | Primera Captura | 07/07/2011        |
| Fecha Contratación  | 19/04/2011                             | Ultima Captura  | 31/08/2011        |
| No Ordenadores      | 2 Exportar                             |                 |                   |
| Guardar Histórico 父 | 365 days                               | Emplazamientos  | 1 <u>Exportar</u> |
| kWh Estimado 😡      | 0,08 kW Enabled                        |                 |                   |
| $\mathbf{O}$        |                                        | Coste kWh 😡     | € 0,14            |
| W. Proxy 🕥          | None                                   | CO2 / kWh 父     | 0,43 kg           |
| Zona Horaria 😡      | 0,0 hour(s) UTC                        |                 |                   |

#### - Informe de actividad global.

Este segundo apartado muestra mediante gráficas toda la información acerca del tiempo y porcentaje de actividad, la estimación de consumo en kW, estimación del gasto, estimación del nivel de emisiones, etc.

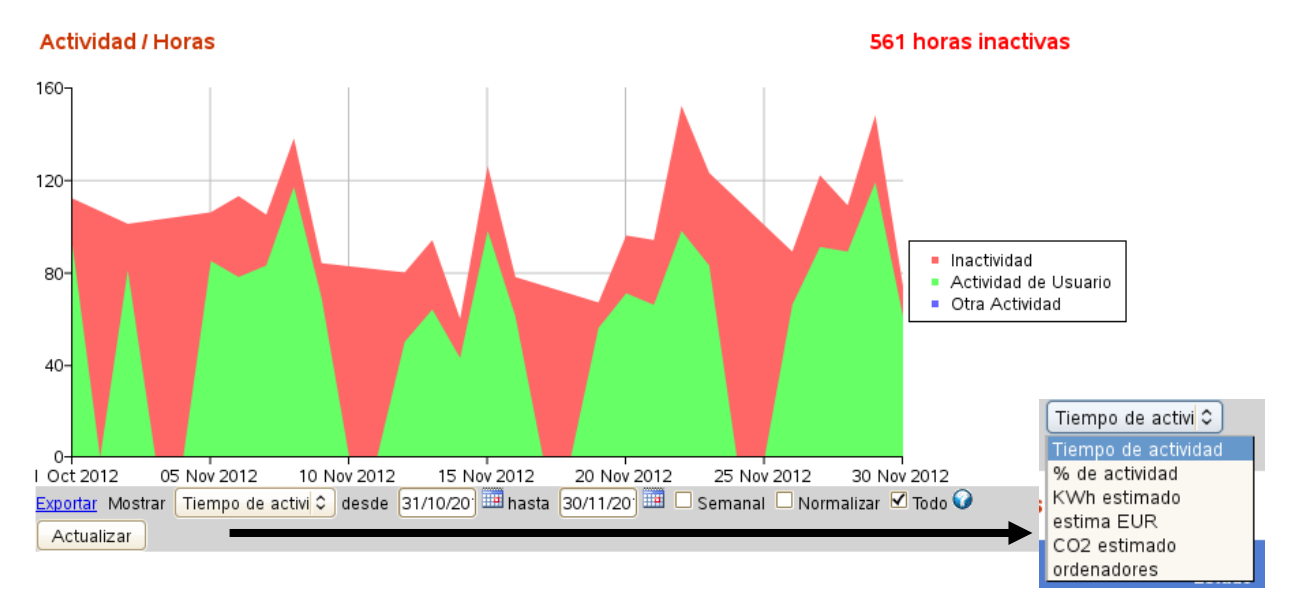

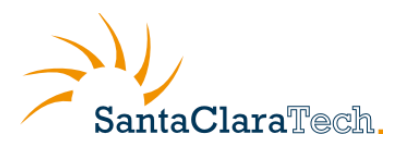

#### - Informe de actividad por PC.

Este tercer apartado muestra un listado de todos los PC de la organización proporcionando información de cada uno de ellos (versión de Windows instalada, fecha del último reporte, porcentaje del tiempo de inactividad, número de horas de inactividad y actividad).

#### Ordenadores

|                  | Version    | Ultimo<br>Estado | %Inactivas  | horas<br>Inactivas      | Active<br>Hours | Inactividad Lessa Actividad Usuario Construidad Otra Actividad |
|------------------|------------|------------------|-------------|-------------------------|-----------------|----------------------------------------------------------------|
| RAQUERO          | 5.1.3.3597 | 02/12/2012       | 9,37        | 7,75                    | 75,00           |                                                                |
| TORREBLANCA      | 5.1.3.3597 | 01/12/2012       | 25,88       | 5,50                    | 15,75           |                                                                |
| APLICATECA1      | 5.1.3.3597 | 29/11/2012       | 3,03        | 0,50                    | 16,00           |                                                                |
| Exportar Mostrar | peor 🗘     | 10 rdenad        | ores de 25/ | 11/20 <sup>-</sup> 🛄 hi | asta 02/1       | 2/20 🛄 Actualizar                                              |

Además toda ésta información particular de cada equipo se puede exportar de manera sencilla en formato .csv para su incorporación en informes empresariales con sólo pulsar sobre el botón "Exportar".

Ordenadores

|                  | Version    | Ultimo<br>Estado | %Inactivas  | horas<br>Inactivas     | Active<br>Hours |        | Inactividad 📕<br>Otra | Actividad Usua<br>Actividad | rio 💶 |
|------------------|------------|------------------|-------------|------------------------|-----------------|--------|-----------------------|-----------------------------|-------|
| RAQUERO          | 513.3597   | 02/12/2012       | 9,37        | 7,75                   | 75,00           |        |                       |                             |       |
| TORREBLANCA      | 5.1.3.3597 | 01/12/2012       | 25,88       | 5,50                   | 15,75           |        |                       |                             |       |
| APLICATECA1      | 5.1.3.3597 | 29/11/2012       | 3,03        | 0,50                   | 16,00           |        |                       |                             |       |
| Exportar Mostrar | peor 🗘     | 10 ordenad       | ores de 25/ | 11/20 <sup>-</sup> 🛄 h | asta 02/1       | 2/20 🛄 | Actualizar            |                             |       |

Pulsando sobre el nombre de los equipos se accederá a la información detallada.

- Informe detallado de actividad por PC.

En este último apartado se muestra información detallada acerca de los periodos de actividad e inactividad de los equipos, segmentando la información en tramos de 15 minutos. Incluso cuando los empleados no se encuentran la oficina, perfiles móviles, Ahorrador energético PC® reporta y registra la actividad.

| <u>Exportar</u>                  | Show data fro     | om 30/10/20 <sup>-</sup> 🂷 unti | 29/11/20                   | Re                      | fresh       |                     |            |       |
|----------------------------------|-------------------|---------------------------------|----------------------------|-------------------------|-------------|---------------------|------------|-------|
| Inform                           | ie de Activ       | idad Detallado                  |                            |                         |             |                     |            |       |
| 🕜 Key:                           | 15 minutoss       | Apagado/Suspendido              | Actividad<br>de<br>Usuario | Otra<br>Actividad       | Inactividad | • Usuario Logeado   | ! forzados |       |
| Local<br>30/10/20<br>31/10/20    | 00:00<br>12<br>12 | 06:(                            | 00<br>        <br>         |                         | 12:00       |                     | 18:00      | 24:00 |
| 01/11/20<br>02/11/20<br>03/11/20 | )12<br>)12<br>)12 |                                 |                            | 1 <mark>111</mark> 1111 |             | щ                   |            |       |
| 04/11/20<br>05/11/20<br>06/11/20 | )12<br>)12<br>)12 |                                 |                            |                         |             |                     |            |       |
| 07/11/20<br>08/11/20<br>09/11/20 | )12<br>)12<br>)12 |                                 |                            |                         |             | <mark>      </mark> |            |       |
| 10/11/20                         | )12<br>)12        |                                 |                            |                         |             |                     |            |       |
| 13/11/20                         | 12                |                                 |                            |                         |             |                     |            |       |
| 16/11/20<br>17/11/20             | )12<br>)12<br>)12 |                                 | •••••••                    |                         |             | ····                |            |       |

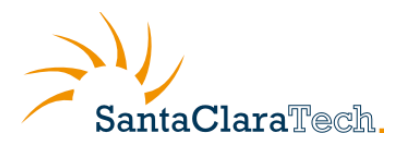

Además toda ésta información particular de cada equipo se puede exportar de manera sencilla en formato .csv para su incorporación en informes empresariales con sólo pulsar sobre el botón "Exportar".

#### Control total de la empresa

Es posible usar Ahorrador energético PC® con perfiles pre diseñados para: estación de trabajo, equipo de sobremesa y portátil, o bien establecer una configuración a medida. El configurador de Santa Clara es capaz de establecer acciones de gestión energética diferentes en función del tipo de alimentación disponible (corriente alterna o corriente continua), obteniendo así un amplio abanico de posibilidades de gestión y asociado ahorro energético.

Ahorrador energético PC® registra y reporta en tramos de 15 minutos la actividad de los equipos incluso cuando éstos no se encuentran en la oficina (perfiles móviles), sirviendo como herramienta monitorización además de gestor energético.

Gracias al configurador desarrollado por Santa Clara Tech se pueden establecer intuitivamente planes de reducción del gasto energético de manera centralizada. Permitiendo controlar los ajustes energéticos de todos los equipos de la organización desde una ubicación central, sin necesidad de herramientas adicionales, asegurando que la política establecida por la dirección de la empresa no se pueda corromper por los usuarios.

Todos estos ajustes se pueden aplicar a todos los equipos de la organización centralizando la gestión desde el ordenador del administrador de manera sencilla e intuitiva.

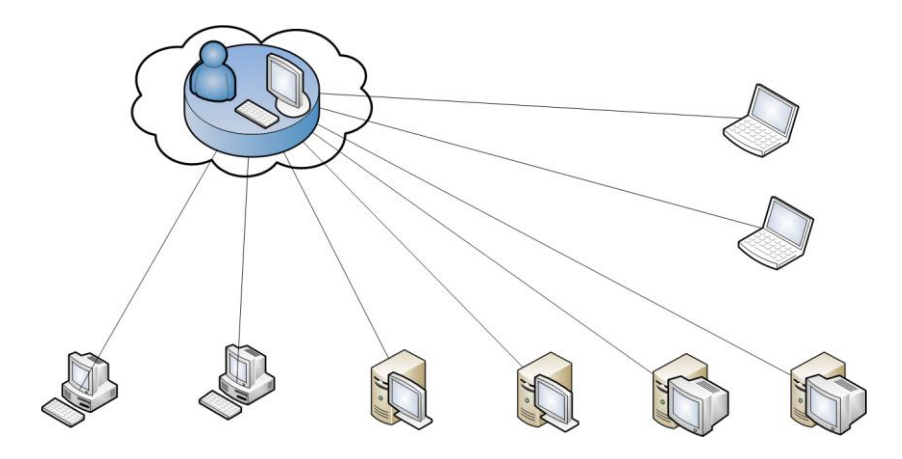

#### Alcanzar sus objetivos (Ahorro energético y reducción de emisiones)

Ahorrador energético PC® le permite cubrir sus costes y los objetivos ambientales al tiempo que garantiza que no hay pérdida de productividad.

 Rápida gestión de los elementos de energía desde una ubicación central. Se puede configurar y actualizar en cuestión de minutos.

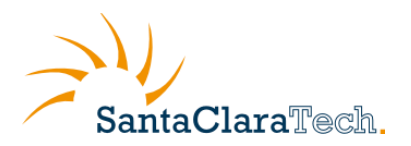

- Opciones para apagar, hibernar o cerrar sesión a máquinas ociosas.
- Programa tareas como encendido para que coincida con los patrones de uso y las actualizaciones del sistema, apagado e hibernación.
- Permite a los usuarios autorizados anular la política de la gestión energética.
- Funciona con la gestión de energía de Windows ® para asegurar que no se produzca pérdida accidental de datos de los usuarios.
- No requiere intervención del usuario para ser eficaz y es prácticamente invisible.

# 1.3 ¿A quién va dirigido Ahorrador energético PC<sup>®</sup>?

La solución Ahorrador energético PC® va dirigida a los siguientes tipos de empresas: es conveniente para todas las empresas y pequeños negocios desde 1 PC. Es especialmente adecuado para aquellas organizaciones que cuentan con equipos distribuidos en varias ubicaciones, tales como las grandes organizaciones, universidades y otros organismos del sector público, ya que desde el PC del administrador puede visualizar el ahorro de toda la empresa y realizar ajustes.

# 2 Requerimientos técnicos

Si desea utilizar la aplicación Ahorrador energético PC®, debe tener en cuenta los siguientes requisitos técnicos:

• Sistema operativo Microsoft Windows XP, Vista ó Windows 7.

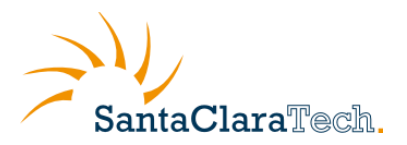

# **3** Instalación del agente

Una vez tramitada la adquisición del Ahorrador energético PC® a través de Aplicateca, recibirá un correo electrónico que contendrá el enlace de descarga del "Sistema de soporte de Aplicaciones SCTech", en adelante "agente" y el Ahorrador Energético.

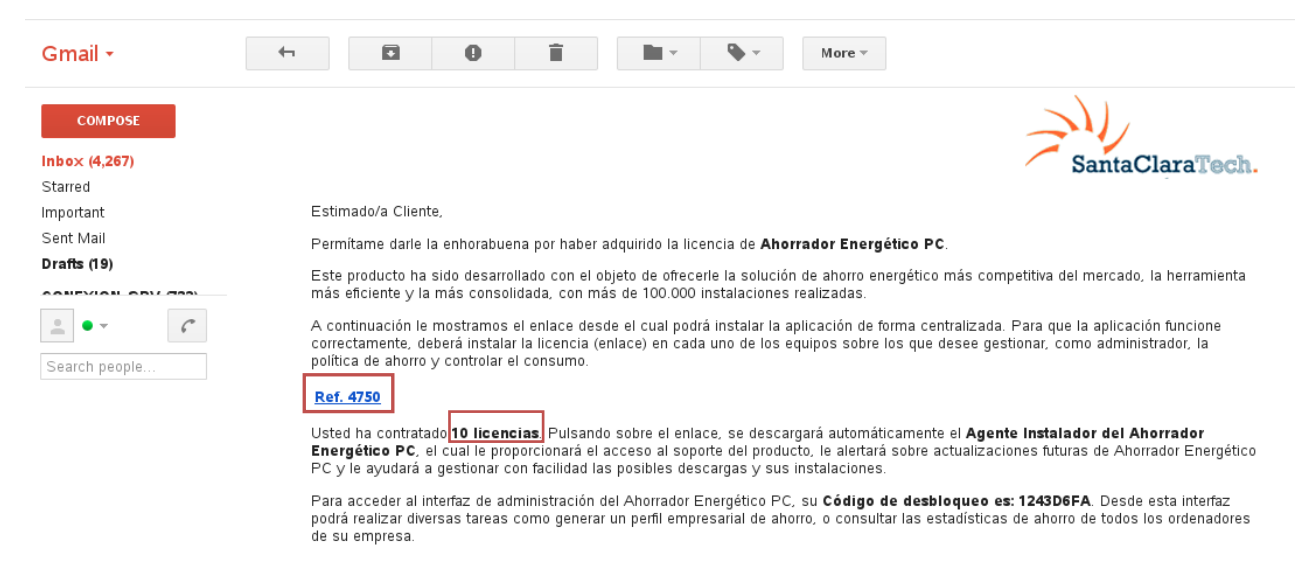

El correo electrónico contendrá un enlace que le permitirá instalar el número de licencias del Ahorrador energético PC® que haya contratado, usted puede descargar el paquete de instalación y compartirlo mediante una carpeta de red con el resto de equipos o bien abrir el correo desde cada uno de los equipos que desee instalar el agente mas el software Ahorrador energético PC®

Además en el correo electrónico se le facilitará del **código de desbloqueo** del Ahorrador energético PC®, código necesario para la administración centralizada de la configuración energética de todos los PCs de la organización (perfil de empresa).

Pulse sobre enlace y comenzará la descarga.

| ¿Desea ejecutar o guardar OOPMInstalador.exe (14,6 MB) desde www.sctech.es? | ecutar Guardar | • | Cancelar | × |
|-----------------------------------------------------------------------------|----------------|---|----------|---|

Tras la descarga del agente se abrirá el asistente que le guiará durante la instalación del Ahorrador energético PC®.

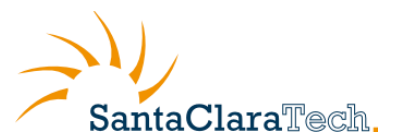

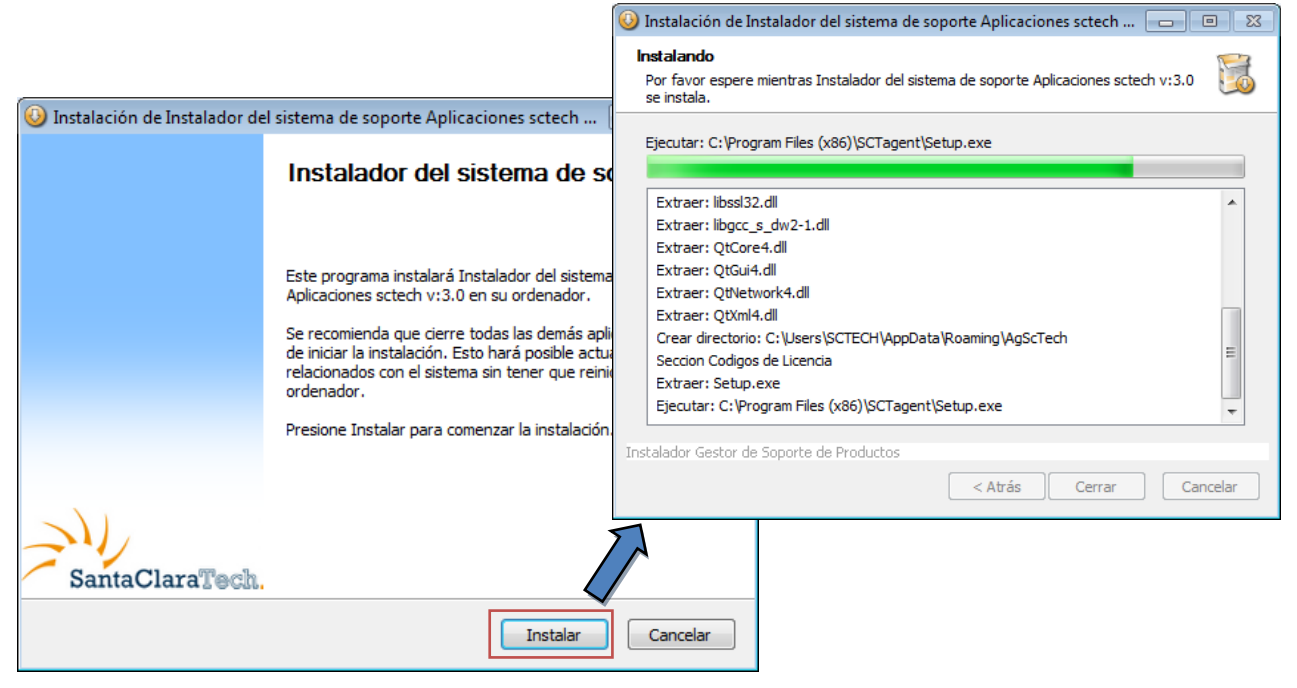

Pulse sobre la casilla "Instalar" y el agente procederá a realizar la instalación del software. Tras la descarga de los ficheros, el asistente finalizará la instalación del Ahorrador energético PC® y en el agente de actualización de Santa Clara Tech se mostrará la siguiente pantalla:

| 💹 Santa Clara Tech - | Sistema de Actualización y soporte                                                                                                    | - • •                                                                                          |
|----------------------|----------------------------------------------------------------------------------------------------|------------------------------------------------------------------------------------------------|
| Información          | información Productos instalados                                                                                                    | LibreOffice                                                                                    |
|                      | Productos Versión                                                                                                    | Id. Licencia                                                                                   |
|                      | Ahorrador<br>Energetico PC 1.0.0.1                                                                                                    | 188                                                                                            |
| Actualización        |                                                                                                    |                                                                                                |
| Configuración        | Consultar Soporte Técnico<br>Envie un mensaje directamente al s<br>que pueda tener sobre la instalació<br>seran enviadas a la direccion e-mail | oporte técnico para resolver las dudas<br>n de los programas. Las respuestas<br>l de contacto. |
| 20                   |                                                                                                    |                                                                                                |
| Acerca de            |                                                                                                    | Enviar                                                                                         |
|                      | Reparar las instalaciones defectuosas                                                                                                    | Limpiar archivos<br>temporales                                                                 |

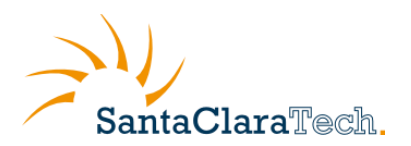

Podrá comprobar que Ahorrador energético PC® ha sido instalado correctamente porque el agente la informará que no existen actualizaciones y aparecerá en su escritorio el acceso directo en el escritorio.

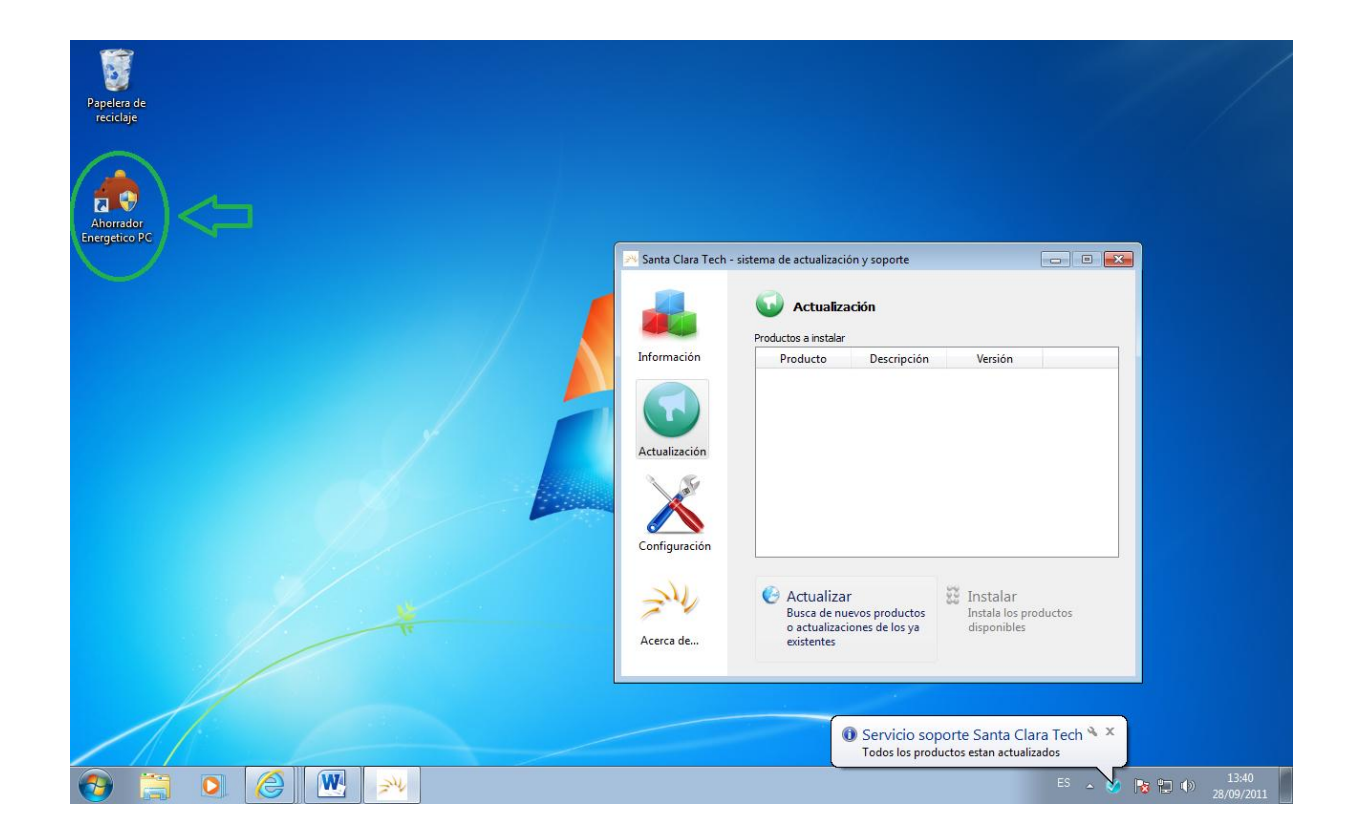

Para comenzar a configurar el Ahorrador energético PC® en Windows Vista y/o Windows 7 deberá permitir que el programa realice cambios en el equipo.

| Ahorrador<br>nergetico PC | <ul> <li>Control de cuentas de usuario</li> <li>¿Desea permitir que este programa de un publicador<br/>desconocido realice cambios en el equipo?</li> </ul> |
|---------------------------|----------------------------------------------------------------------------------------------------|
|                           | Nombre del programa: ConfEner.exe<br>Editor: <b>Desconocido</b><br>Origen del archivo: Unidad de disco duro en este equipo                                  |
|                           | Mostrar detalles                                                                                                    |
|                           | Cambiar la frecuencia con la que aparecen estas notificaciones                                                                                              |

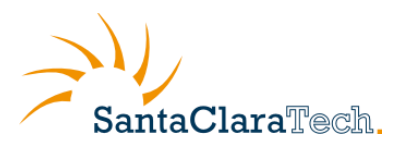

# 4 Configuración:

Ahorrador energético PC® incluye una herramienta para la configuración y optimización de los parámetros de gestión energética de los equipos.

# 4.1 Personalización:

Es posible configurar las opciones de la gestión de energía y establecer las acciones a realizar cuando se actúa contra el hardware del equipo, por ejemplo establecer la acción a realizar cuando se pulsa el botón de encendido o se cierra la tapa del portátil.

| 🛑 Ahorrador Energ                                                                | jético PC 1.0                                                              |                                                           |                                            |                           | ? 💌                           |
|----------------------------------------------------------------------------------|----------------------------------------------------------------------------|-----------------------------------------------------------|--------------------------------------------|---------------------------|-------------------------------|
| Personalización                                                                  | Comportamiento                                                             | Calendario                                                | Información y Perfiles                     | Admin                     |                               |
| 🔽 Activar ge                                                                     | estión de energía                                                          |                                                           |                                            |                           |                               |
| Esta pesta<br>energía, pu<br>energía.                                            | ña le proporciona<br>ede asociar event                                     | mecanismo<br>tos de los bo                                | s avanzados para l<br>otones de su equipo  | a gestión y<br>a acciones | ahorro de la<br>de gestión de |
|                                                                                  |                                                                            |                                                           | Baterias                                   | Alim 🔊                    | entación eléctrica            |
| 🕑 Bot                                                                            | tón de encendido                                                           | [                                                         | Hibernar 🔻                                 | Hibernar                  | •                             |
| Bot                                                                              | tón de suspensión                                                          |                                                           | No hacer nada<br>Suspender<br>Hiberpar     | Suspende                  | er 🔻                          |
| 🧢 Acc                                                                            | ción con monitor portá                                                     | til cerrado                                               | Apagar                                     | Suspende                  | er 🔻                          |
| <ul> <li>✓ Solicitar co</li> <li>✓ Mostrar el</li> <li>✓ Bajar brillo</li> </ul> | ontraseña cuando el e<br>l icono medidor de ene<br>o del monitor con alime | quipo se inicie o<br>rgía en la barra<br>ntación eléctric | despues de inactividad<br>a de tareas<br>a |                           | 0                             |
|                                                                                  |                                                                            |                                                           |                                            |                           |                               |
| Consultar los valo                                                               | res del ahorro energé                                                      | tico                                                      |                                            |                           | Cerrar                        |

Además se pueden configurar fácilmente aspectos como la solicitud de contraseña al reanudar el equipo desde un estado de ahorro energético, ocultar el medidor de la barra de tareas o la atenuación del brillo del monitor con baterías.

| <ul> <li>Solicitar contraseña cuando el equipo se inicie despues de inactividad</li> <li>Mostrar el icono medidor de energía en la barra de tareas</li> <li>Bajar brillo del monitor con alimentación eléctrica</li> </ul> |        |
|----------------------------------------------------------------------------------------------------|--------|
| Consultar los valores del ahorro energético                                                                                                    | Cerrar |

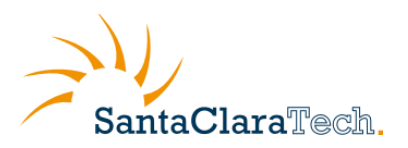

# 4.2 Comportamiento:

En esta casilla se configura el apagado de pantalla o discos así como la acción a realizar tras un periodo de inactividad, además de ajustar el rendimiento de la CPU para optimizar el consumo energético.

| Ahorrador Energético PC 1.0                                                                                  |
|----------------------------------------------------------------------------------------------------|
| Personalización Comportamiento Calendario Información y Perfiles Admin                                       |
| Apagado<br>Tiempo de apagado del monitor con baterías (minutos)                                              |
| Tiempo de apagado del monitor con alimentación eléctrica (minutos) 120                                       |
| Tiempo de apagado del disco duro (minutos) 120                                                               |
| Tiempo de inactividad (minutos) 20                                                                           |
| Acción de inactividad 💉 Suspender 🔹 Acción de inactividad 🧊 Cerrar sesión 💌                                  |
| Optimización del gasto energético de CPU                                                                     |
| Alimentación eléctrica                                                                                       |
| Alto rendimiento Conservador Alto rendimiento Conservador Consultar los valores del ahorro energético Cerrar |

Ajuste el periodo de inactividad tras el cual se apagarán los monitores. Diferenciando los ajustes por el tipo de alimentación eléctrica (batería o alimentación eléctrica).

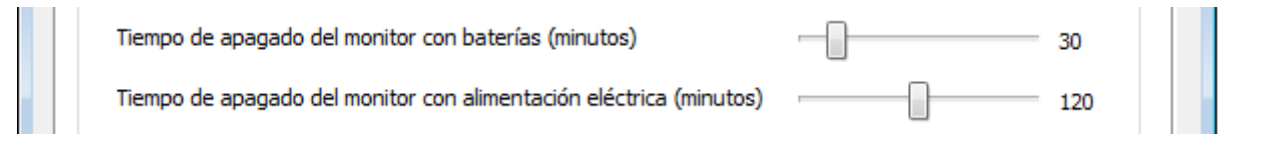

Configure el apagado de los discos duros tras un periodo de inactividad con total seguridad, puesto que Ahorrador energético PC® se integra con los sistemas de gestión energética de Windows se evita la pérdida de información.

| Tiempo de apagado del disco duro (minutos) 120 |  |
|------------------------------------------------|--|
|------------------------------------------------|--|

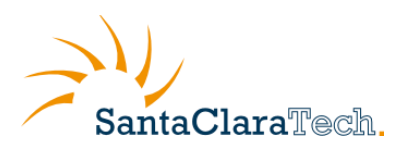

Defina un periodo de inactividad tras el cual el equipo realizará la acción elegida (cerrar sesión, Suspender, Hibernar, Apagar), pudiendo diferenciar el comportamiento en función del tipo de alimentación.

| Tiempo de inactividad (minutos | )                                                         |                         | 240      |
|--------------------------------|-----------------------------------------------------------|-------------------------|----------|
| Acción de inactividad 💉        | Hibernar  Vinguna Cerrar sesión Suspender Hibernar Apagar | Acción de inactividad ║ | Hibernar |

Por último en este apartado es posible ajustar el gasto ocasionado por la frecuencia del procesador para ahorrar energía en función del uso que se realice en el equipo, pudiendo elegir entre:

- i) Alto rendimiento no aplica restricción,
- ii) Equilibrado permite un ahorro moderado y
- Conservador reducirá la frecuencia del procesador aplicando el máximo ahorro energético. iii)

| Optimización del gasto energético de CPU |   |                              |
|------------------------------------------|---|------------------------------|
| Alimentación eléctrica ——— 🚿             |   | Alimentación baterias ——— 😭  |
| Equilibrado                              | U | Equilibrado                  |
| Alto rendimiento Conservador             |   | Alto rendimiento Conservador |
|                                          |   |                              |

# 4.3 Calendario:

En éste apartado se establece la programación de Encendido/Reanudación y Apagado / Hibernación / Suspensión de los equipos de manera sencilla e intuitiva.

| len Ahorrador Energético PC 1.0                                          |
|--------------------------------------------------------------------------|
| Personalización Comportamiento Calendario Información y Perfiles Admin   |
| Apagado automático<br>Hora 19:00:00 (*) V Permitir recuperar             |
| Excepciones de apagado Aplicar Siempre 👻                                 |
| Comportamiento Avisar al usuario. No permite cancelar la acción 🔻        |
| Acción de apagado Hibernar                                               |
| 🖉 Lunes 🖉 Martes 🕼 Miércoles 🖉 Jueves 🖉 Viernes 📄 Sábado 📄 Domingo       |
| Encendido automático sobre Hibernación / Suspendido<br>Hora 08:50:00 (a) |
| ✓ Lunes ♥ Martes ♥ Miércoles ♥ Jueves ♥ Viernes 	Sábado 	Domingo         |
| Aplicar                                                                  |
|                                                                          |
| Consultar los valores del ahorro energético Cerrar                       |

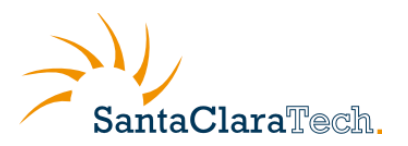

#### Apagado automático:

Para activar esta opción ha de ser marcada la casilla de activación de apagado automático. Se puede programar el apagado marcando los días de la semana y la hora a la que se producirá en los que se realizará la acción seleccionada.

| Hora 19:00:00          | Activar Apagado Automático Permitir recuperar      |
|------------------------|----------------------------------------------------|
| Excepciones de apagado | No aplicar si el equipo está en uso 🔹              |
| Comportamiento         | Avisar al usuario. No permite cancelar la acción 🔹 |
| Acción de apagado      | Suspender  Aplicar                                 |
| ✓ Lunes ✓ Martes       | ☑ Miércoles ☑ Jueves ☑ Viernes 🔲 Sábado 🔲 Domingo  |

La programación de apagado automático puede ser anulada en caso de que se encuentren en ejecución las "aplicaciones protegidas" (véase apartado Admin), o bien si el equipo está en uso.

| Excepciones de apagado | No aplicar si el equipo está en uso 🔹 👻                                                                         |
|------------------------|----------------------------------------------------------------------------------------------------|
|                        | Aplicar Siempre<br>Ignorar si hay "aplicaciones protegidas" en ejecución<br>No aplicar si el equipo está en uso |

La programación de apagado permite el ajuste del comportamiento en si existe un usuario trabajando, autorizando al usuario a cancelar el apagado en caso de necesidad o simplemente avisándole del apagado.

| Comportamiento | Avisar al usuario. No permite cancelar la acción 🛛 🔻                                  |
|----------------|---------------------------------------------------------------------------------------|
|                | Ignorar acción con una sesión activa<br>Avisar al usuario. Permite cancelar la acción |
|                | Avisar al usuario. No permite cancelar la acción                                      |

Defina además la acción a realizar entre las opciones de apagado, hibernación y suspensión, si desea programar además el encendido automático de los equipos deberá escoger entre Hibernación o Suspensión, puesto que éstos estados de ahorro energético permiten la reanudación de los equipos.

| Acción de apagado | Suspender 👻        |
|-------------------|--------------------|
|                   | Apagar<br>Hibernar |
|                   | Suspender          |

Una vez que haya definido todas las acciones pulse aplicar para que se aplique la configuración.

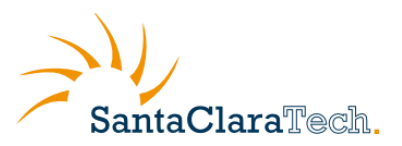

| Hora     | 19:00:00        | Activar Apagado Automático Permitir recuperar      |
|----------|-----------------|----------------------------------------------------|
| Excepcio | nes de apagado  | No aplicar si el equipo está en uso 🔹              |
|          | Comportamiento  | Avisar al usuario. No permite cancelar la acción 🔹 |
| Ac       | ción de apagado | Suspender Aplicar                                  |
| 🔽 Lur    | nes 📝 Martes    | ☑ Miércoles ☑ Jueves ☑ Viernes 🔲 Sábado 📄 Domingo  |

#### Encendido automático:

Para activar esta opción ha de ser marcada la casilla de activación de Encendido Automático sobre Hibernación / Reposo. Se puede programar la reanudación configurando los días de la semana en los que se realizará la acción y la hora a la que se producirá la reanudación.

| - Encendido<br>Hora | automático sobre Hibernación / Reposo           08:50:00         Image: Construction of the second second |   |
|---------------------|----------------------------------------------------------------------------------------------------|---|
| V Lu                | nes 🔽 Martes 🕼 Miércoles 🕼 Jueves 🕼 Viernes 📄 Sábado 📄 Doming<br>Aplicar                                                                                                    | 3 |

Una vez que haya definido la programación pulse aplicar para que se aplique la configuración.

# 4.4 Información y Perfiles:

En este apartado se pueden configurar los parámetros de ahorro energético a partir de un perfil predefinido o un perfil de empresa establecido por el administrador y además se puede obtener información sobre los detalles de la licencia de producto.

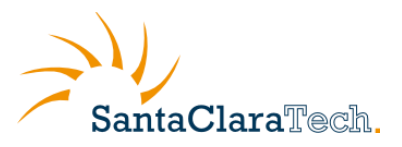

| Ahorrador Energético PC 1.0                                                                                     |
|----------------------------------------------------------------------------------------------------|
| Personalización Comportamiento Calendario Información y Perfiles Admin                                          |
| Perfiles Perfil Activo: Portatil                                                                                |
| Portatil Aplicar perfil Refrescar Perfiles                                                                      |
| Portati<br>Sobremesa<br>Estación de trabajo<br>Perfil personalizado<br>Información del producto<br>Organización |
| Santa Clara Tech                                                                                                |
| Clave de producto Ahorrador Energético PC                                                                       |
| GPRX-PYDK-AFXF-RCDK-DRQB-GAGQ                                                                                   |
| Consultar los valores del ahorro energético Cerrar                                                              |

La selección de perfiles, ayuda a iniciar un conjunto de valores dentro del configurador de ahorro energético, con el fin de ayudarle a seleccionar el entorno apropiado para cada tipo de ordenador. Estos valores pueden ser modificados posteriormente para ser ajustados de una manera más detallada. El configurador permite aplicar diferentes ajustes energéticos predeterminados así como la creación de configuraciones **energéticas a medida. Los perfiles** pre-configurados se detallan en la siguiente tabla:

| 1 Portátil                                |                           |             |                        |  |
|-------------------------------------------|---------------------------|-------------|------------------------|--|
| Gestión de energía ACPI*                  | Activada                  |             |                        |  |
|                                           |                           | Batería     | Alimentación eléctrica |  |
| Acciones                                  | Botón apagado             | Hibernación | Hibernación            |  |
|                                           | Botón suspensión          | Suspensión  | Suspensión             |  |
|                                           | Cierre tapa (Laptop)      | Hibernación | Suspensión             |  |
| Requerir Password al reanudar             | Activado                  |             |                        |  |
|                                           | Apagado de pantalla       | 30 minutos  | 2 horas                |  |
|                                           | Apagado discos            | 2 horas     | 2 horas                |  |
|                                           | Acción inactividad        | Hibernación | Hibernación            |  |
|                                           | Tiempo de inactividad     | 1 hora      | 1 hora                 |  |
| Optimización del uso energético de la CPU | Frecuencia del procesador | Equilibrado | Alto rendimiento       |  |
|                                           |                           |             |                        |  |

| 2 Sobremesa              |                  |             |                        |
|--------------------------|------------------|-------------|------------------------|
| Gestión de energía ACPI* | Activada         |             |                        |
|                          |                  | Batería     | Alimentación eléctrica |
| Acciones                 | Botón apagado    | Hibernación | Hibernación            |
|                          | Botón suspensión | Suspensión  | Suspensión             |

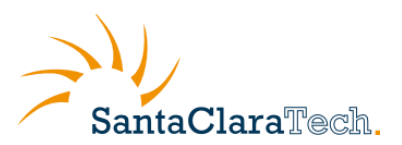

|                                           | Cierre tapa (Laptop)      | Suspensión  | Suspensión  |
|-------------------------------------------|---------------------------|-------------|-------------|
| Requerir Password al reanudar             | Activado                  |             |             |
|                                           | Apagado de pantalla       | 2 horas     | 2 horas     |
|                                           | Apagado discos            | 2 horas     | 2 horas     |
|                                           | Acción inactividad        | Hibernación | Hibernación |
|                                           | Tiempo de inactividad     | 2 horas     | 2 horas     |
| Optimización del uso energético de la CPU | Frecuencia del procesador | Equilibrado | Equilibrado |

| Gestión de energía ACPI*                  | Activada                  |                  |                        |  |  |  |
|-------------------------------------------|---------------------------|------------------|------------------------|--|--|--|
|                                           |                           | Batería          | Alimentación eléctrica |  |  |  |
| Acciones                                  | Botón apagado             | Suspensión       | Suspensión             |  |  |  |
|                                           | Botón suspensión          | Suspensión       | Suspensión             |  |  |  |
|                                           | Cierre tapa (Laptop)      | No hacer nada    | No hacer nada          |  |  |  |
| Requerir Password al reanudar             | Activado                  |                  |                        |  |  |  |
|                                           | Apagado de pantalla       | -                | 1                      |  |  |  |
|                                           | Apagado discos            | -                | -                      |  |  |  |
|                                           | Acción inactividad        | Ninguna          | Ninguna                |  |  |  |
|                                           | Tiempo de inactividad     | -                | -                      |  |  |  |
| Optimización del uso energético de la CPU | Frecuencia del procesador | Alto rendimiento | Alto rendimiento       |  |  |  |

\* Gestión de energía ACPI —> "Advanced Configuration and Power Interface" es un estándar a nivel de hardware que controla el funcionamiento del BIOS y proporciona mecanismos avanzados para gestión y ahorro de energía.

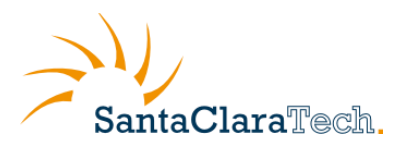

#### 4.- Perfil personalizado

Es posible crear una configuración personalizada con los ajustes que se deseen, para conseguir una configuración energética que se ajuste completamente al entorno del cliente.

#### **5.- PERFIL DE EMPRESA**

Esta configuración será aplicada por el administrador de la organización desde una ubicación central, se aplicarán los ajustes de configuración energética a todos los equipos de la empresa (con Ahorrador energético PC® instalado), de manera que si el usuario modifica algún ajuste, al reiniciar el equipo, las modificaciones realizadas por éste serán ignoradas y se aplicarán nuevamente los ajustes pre-establecidos por el administrador.

Esta funcionalidad protege la política establecida por el administrador de las modificaciones no autorizadas. (Véase apartado Admin en la sección "perfiles personalizados")

En la sección "información del producto" se muestran los datos de la Organización y clave de producto, esta información se genera automáticamente.

# 4.5 Admin

Este apartado está reservado al administrador de la organización que, introduciendo el código de desbloqueo facilitado en el email de bienvenida podrá acceder a la administración avanzada, desde la cual podrá:

- Administrar aplicaciones protegidas: Cuando estas aplicaciones estén ejecutándose no se aplicarán las políticas definidas para la sección de apagado automático.
- Gestionar perfiles personalizados: Permite definir una política de ahorro energético de empresa que se aplicará automáticamente a todos los ordenadores de la empresa con Ahorrador energético PC® instalado.
- Configurar proxy: Esta opción permite configurar un proxy empresarial en el producto para que el software sea capaz de enviar los reportes de uso.
- Solicitar soporte: Permite acceder a los manuales de la aplicación y contactar al servicio de soporte de Santa Clara Tech para resolver cualquier duda respecto al uso o instalación de la aplicación.
- Acceder a la administración Web: Permite acceder a la gestión Web de perfiles de empresa.
- Consultar estadísticas de ahorro: Esta opción permite acceder al área de reportes de la empresa y exportar la información detallada de consumo a Excel.

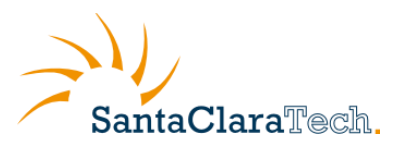

| 🜰 Ahorrador Ene  | rgético PC 1.0                                         |                                     |
|------------------|--------------------------------------------------------|-------------------------------------|
| Personalización  | Comportamiento Calendario Información y Perfiles Admin |                                     |
| Código de d      | esbloqueo Desbloquear                                  |                                     |
|                  | Aborrador Energético PC 1.0                            |                                     |
|                  | Anonador Energenco PC1.0                               |                                     |
|                  | Personalización Comportamiento Calendario              | Información y Perfiles Admin        |
|                  | Código de desbloqueo                                   |                                     |
|                  |                                                        | Desbloquear                         |
|                  | Perfiles de grupo                                      | Bloquear panel de administración    |
|                  | Crear nuevo perfil                                     | Consultar estadisticas de ahorro    |
| Consultar los va |                                                        | Ocultar icono "Opciones de Energía" |
|                  | Crear perfil personalizado                             | Administrar aplicaciones protegidas |
|                  | Modificar o borrar un perfil                           | Perfiles personalizados             |
|                  |                                                        | Configurar proxy                    |
|                  | Modificar Borrar                                       | Solicitar soporte                   |
|                  | Deshabilitar bloqueo del administrador                 | Acceso a la administración web      |
|                  |                                                        |                                     |
|                  | Consultar los valores del ahorro energético            | Cerrar                              |

# 4.5.1 Gestión de Perfiles Personalizados

Los perfiles personalizados, son perfiles de ahorro energético que se aplican a un conjunto de ordenadores con un perfil de uso similar. Desde la sección de Perfiles personalizados podrá crear, modificar y borrar perfiles personalizados.

Para configurar un perfil personalizado a nivel corporativo siga los siguientes pasos:

- 1. Elija los parámetros de configuración de los equipos en las pestañas "Personalización", "Comportamiento" y "Calendario".
- 2. Una vez definidos estos parámetros, haga clic en el botón "Perfiles personalizados" y asigne un nombre al perfil en el campo "Crear Nuevo Perfil".
- 3. Finalmente haga clic en "Crear perfil personalizado", el perfil se creara y se almacenara en un servidor web seguro y a partir de este momento podrá asignar ordenadores a este perfil desde el área de administración Web.

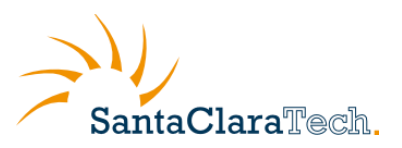

| 📣 Ahorrador Energético PC 1.0               |                                                                                                    |
|---------------------------------------------|----------------------------------------------------------------------------------------------------|
| Personalización Comportamiento Calendario   | Información y Perfiles Admin                                                                           |
| Código de desbloqueo                        | Ahorrador Energético                                                                                   |
| Perfiles de grupo                           | Configuración subida exitosamente                                                                      |
| PERFIL SCT                                  | ОК                                                                                                    |
| Modificar o borrar un perfil                | Perfiles personalizados                                                                                |
| Modificar Borrar                            | Ahorrador Energetico PC 1.0     Personalización Comportamiento Calendario Información y Perfiles Admin |
| Deshabilitar bloqueo del administrador      | Código de desbloqueo Desbloquear                                                                       |
| Consultar los valores del ahorro energético | Perfiles de grupo Bloquear panel de administración                                                     |
|                                             | Crear nuevo perfil Consultar estadísticas de ahorro                                                    |
|                                             | Crear perfil personalizado  Administrar aplicaciones protegidas                                        |
|                                             | Modificar o borrar un perfil Perfiles personalizados                                                   |
|                                             | PERFIL SCT  Configurar proxy                                                                           |
|                                             | Modificar Borrar Solicitar soporte                                                                     |
|                                             | Deshabilitar bloqueo del administrador                                                                 |
|                                             | Consultar los valores del ahorro energético                                                            |

#### Modificar un perfil:

Para modificar un perfil siga los siguientes pasos:

- 1. En la pestaña "Información y Perfiles", elija en el desplegable de la sección perfiles, el perfil que desea modificar y haga clic en "Aplicar perfil".
- 2. Modifique en las pestañas "Personalización", "Comportamiento" y "Calendario", con los parámetros que desea cambiar.
- 3. Finalmente en la sección "Admin" "Perfiles personalizados", seleccione el perfil a modificar en el desplegable "Modificar o borrar un perfil" y haga clic en el botón "Modificar", la información será actualizada en el servidor Web y cuando los ordenadores asociados a este perfil se reinicien aplicaran los nuevos cambios, si desea aplicar de forma inmediata estos cambios basta con que reinicie la aplicación Ahorrador Energético desde los distintos ordenadores asociados a este perfil.

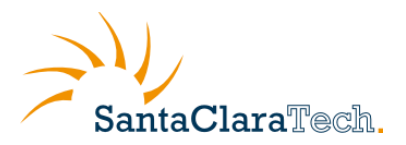

#### Borrar un perfil:

Para borrar un perfil siga los siguientes pasos:

- 1. En la sección "Admin" haga clic sobre "Perfiles personalizados".
- 2. Seleccione el perfil a modificar en el desplegable "Modificar o borrar un perfil" y haga clic en el botón "Borrar", el perfil será borrado tanto del ordenador como del servidor Web y los ordenadores asociados a este perfil serán sacados de este perfil la próxima vez que reinicien.

## 4.5.2 Gestión de Aplicaciones Protegidas

Los aplicaciones protegidas, son aplicaciones que declara el administrador en la configuración de Ahorrador Energético con dos propósitos, por una parte se trataran en el área de reportes de una manera especial ya que se marcaran en color azul, permitiendo realizar un seguimiento exhaustivo del uso de estas aplicaciones y por otra parte permiten crear excepciones en la política de apagado de tal manera que se omitirán los ajustes de apagado/hibernación/suspensión (por ej. Antivirus o aplicaciones ofimáticas), cuando éstas se encuentren en ejecución.

Las aplicaciones protegidas se pueden añadir a partir de las aplicaciones instaladas en el disco duro local o añadidas a partir de una lista para las aplicaciones que no están instaladas

| ersonalización | Comportamiento           | Calendario | Información y Perfiles | Admin             |             |
|----------------|--------------------------|------------|------------------------|-------------------|-------------|
| Código de de   | sbloqueo                 |            |                        |                   |             |
|                |                          |            |                        | Desbloquear       |             |
| Aplicaciones   | Protegidas               |            | Bloquear               | panel de admini   | stración    |
|                |                          |            | Consulta               | r estadisticas de | e ahorro    |
|                |                          |            | Ocultar id             | ono "Opciones     | de Energía" |
|                |                          |            | Administra             | r aplicaciones pi | rotegidas   |
|                |                          |            | Perf                   | iles personalizad | dos         |
|                |                          |            | C                      | onfigurar proxy   |             |
| A              | ñadir aplicación del dis | ico        | S                      | olicitar soporte  |             |
| Añadir a       | plicación desde lista pr | redefinida | Acceso a               | a la administraci | ón web      |
| Aplicar        |                          | Eliminar   |                        |                   |             |

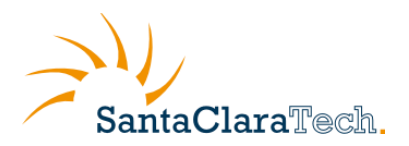

### 4.5.2.1 Añadir aplicación desde el Disco Duro

Para añadir una aplicación instalada en el disco duro local siga las instrucciones detalladas a continuación:

- 1. En la sección "Admin" haga clic sobre "Administrar aplicaciones protegidas".
- 2. Haga clic sobre el botón "Añadir aplicación del disco" y se abre un explorador del archivos en el directorio Archivos de Programa, con lo programas instalados
- 3. Por ejemplo, para añadir Internet Explorer a la lista de aplicaciones protegidas, haga clic sobre la carpeta "Internet Explorer" y seleccione el ejecutable de la aplicación, iexplorer.exe en este caso, y haga clic en "Abrir"
- 4. El explorador de archivos se cierra y la aplicación se añade a la lista de aplicaciones protegidas, a partir de este momento cada vez que el usuario haga uso de esta aplicación se uso será reportado en color azul en el área de reportes y podrá utilizarse para crear excepciones de apagado.

|                    |                          |            |         | Seleccione la aplica                                                                                                    | cion                                                                                              |                                                     |                                                                                                    |                               |
|--------------------|--------------------------|------------|---------|----------------------------------------------------------------------------------------------------|---------------------------------------------------------------------------------------------------|-----------------------------------------------------|----------------------------------------------------------------------------------------------------|-------------------------------|
| Ahorrador Energ    | gético PC 1.0            |            |         | 😋 🗢 🛡 🖌 « Arc                                                                                                    | chivos de p 🕨 Internet Expl                                                                       | orer 🕨 🔻 🔸                                          | Buscar Internet Explorer                                                                                                    | ٩                             |
| Personalización    | Comportamiento           | Calendario | Informa | Organizar 👻 Nu                                                                                                    | ueva carpeta                                                                                      |                                                     |                                                                                                    |                               |
| Código de de       | shloqueo                 |            |         | 🔆 Favoritos                                                                                                    | <ul> <li>Nombre</li> </ul>                                                                        | *                                                   | Fecha de modifica.                                                                                                    | . Tipo                        |
| courgo ac ac       | 50104020                 |            |         | 🚺 Descargas                                                                                                    | 🍌 es-ES                                                                                           |                                                     | 14/07/2009 11:30                                                                                                    | Carpeta d                     |
|                    |                          |            |         | 🧮 Escritorio                                                                                                    | SIGNUP                                                                                            |                                                     | 14/07/2009 7:32                                                                                                    | Carpeta d                     |
| -Anlicaciones F    | Protegidas               |            |         | 🔢 Sitios recientes                                                                                                    | s 🏉 ieinstal                                                                                      |                                                     | 14/07/2009 3:39                                                                                                    | Aplicació                     |
| Apicaciónica i     | Totegidus                |            |         | -                                                                                                    | 🥖 ielowutil                                                                                       |                                                     | 14/07/2009 3:39                                                                                                    | Aplicació                     |
|                    |                          |            |         | Bibliotecas                                                                                                    | iexplore                                                                                          |                                                     | 14/07/2009 3:43                                                                                                    | Aplicació                     |
|                    |                          |            |         | Documentos                                                                                                    |                                                                                                   |                                                     |                                                                                                    |                               |
|                    |                          |            |         | Imagenes                                                                                                    |                                                                                                   |                                                     |                                                                                                    |                               |
|                    |                          |            |         | Vídeos                                                                                                    |                                                                                                   |                                                     |                                                                                                    |                               |
|                    |                          |            |         | Equipe                                                                                                    |                                                                                                   |                                                     |                                                                                                    |                               |
|                    |                          |            |         | 17 Edubo                                                                                                    |                                                                                                   |                                                     |                                                                                                    |                               |
| Aŕ                 | ñadir aplicación del dis | sco        |         | Red                                                                                                    |                                                                                                   |                                                     |                                                                                                    | +                             |
|                    |                          |            |         |                                                                                                    | Nombre: iexplore                                                                                  | •                                                   | Aplicaciones (*.exe)                                                                                                    | -                             |
| Añadir ap          | plicación desde lista pi | redefinida |         |                                                                                                    |                                                                                                   |                                                     | Abrir 🔽 Ca                                                                                                    | ncelar                        |
| Aplicar            |                          | Eliminar   |         |                                                                                                    |                                                                                                   |                                                     |                                                                                                    | .H.                           |
|                    |                          |            |         |                                                                                                    |                                                                                                   |                                                     |                                                                                                    |                               |
|                    |                          |            |         |                                                                                                    |                                                                                                   |                                                     |                                                                                                    |                               |
|                    |                          |            |         | Ahorrador Energético                                                                                                    | PC 1.0                                                                                            |                                                     |                                                                                                    | ?                             |
| Consultar los valo | ores del ahorro energi   | ético      |         | Ahorrador Energético<br>Personalización Com                                                                                                    | PC 1.0                                                                                            | Información y Per                                   | files Admin                                                                                                    | ?                             |
| Consultar los valo | ores del ahorro energ    | ético      |         | Ahorrador Energético<br>Personalización Com<br>Código de desbloqu                                                                                           | PC 1.0                                                                                            | Información y Per                                   | files Admin                                                                                                    | 2                             |
| Consultar los valo | ores del ahorro energi   | ético      |         | Ahorrador Energético<br>Personalización Com<br>Código de desbloqu                                                                                           | PC 1.0<br>portamiento Calendario<br>Jeo                                                           | Información y Per                                   | files Admin<br>Desbloquear                                                                                                    |                               |
| Consultar los valo | ores del ahorro energi   | ético      |         | Ahorrador Energético<br>Personalización Com<br>Código de desbloqu<br>Aplicaciones Protegic                                                                  | PC 1.0<br>portamiento Calendario<br>Jeo                                                           | Información y Per                                   | files Admin<br>Desbloquear<br>Juear panel de administració                                                                                                    | r (                           |
| Consultar los valo | ores del ahorro energi   | ético      |         | Ahorrador Energético<br>Personalización Com<br>Código de desbloqu<br>Aplicaciones Protegic<br>iexplore                                                      | PC 1.0<br>portamiento Calendario<br>jeo<br>das                                                    | Información y Per                                   | files Admin<br>Desbloquear<br>uear panel de administració                                                                                                    | r (                           |
| Consultar los valc | ores del ahorro energ    | ético      |         | Ahorrador Energético<br>Personalización Com<br>Código de desbloqu<br>Aplicaciones Protegic<br>iexplore                                                      | PC 1.0<br>portamiento Calendario<br>Jeo                                                           | Información y Per<br>Biog                           | files Admin<br>Desbloquear<br>Juear panel de administració<br>sultar estadísticas de ahorr<br>tar icono "Onciones de Ene                                                                                                    | in<br>ornia"                  |
| Consultar los valo | ores del ahorro energe   | ético      |         | Ahorrador Energético<br>Personalización Com<br>Código de desbloqu<br>Aplicaciones Protegic<br>iexplore                                                      | PC 1.0<br>portamiento Calendario<br>Jeo<br>das                                                    | Información y Per<br>Bloqu<br>Conu<br>O Colu        | files Admin<br>Desbloquear<br>uear panel de administració<br>sultar estadísticas de ahorr<br>tar icono "Opciones de Ene                                                                                                    | P<br>in<br>o<br>ergía"        |
| Consultar los valo | ores del ahorro energ    | ético      |         | Ahorrador Energético<br>Personalización Com<br>Código de desbloqu<br>Aplicaciones Protegic<br>iexplore                                                      | PC 1.0<br>portamiento Calendario<br>peo<br>das                                                    | Información y Per<br>Biogr<br>Com<br>Admin          | files Admin<br>Desbloquear<br>uear panel de administració<br>sultar estadísticas de ahorr<br>tar icono "Opciones de Ene<br>istrar aplicaciones protegio                                                                                                    | P<br>in<br>o<br>ergia*        |
| Consultar los valo | ores del ahorro energe   | ético      |         | Ahorrador Energético<br>Personalización Com<br>Código de desbloqu<br>Aplicaciones Protegic<br>iexplore                                                      | PC 1.0<br>portamiento Calendario<br>jeo<br>das                                                    | Información y Per<br>Bloqu<br>Conu<br>Admin         | files Admin<br>Desbloquear<br>uear panel de administració<br>sultar estadísticas de ahorr<br>tar icono "Opciones de Ene<br>istrar aplicaciones protegio<br>Perfiles personalizados                                                                         | P<br>in<br>o<br>rrgía"<br>las |
| Consultar los valo | ores del ahorro energi   | ético      |         | Ahorrador Energético Personalización Com Código de desbloqu Aplicaciones Protegic iexplore Anadir ac                                                        | PC 1.0<br>portamiento Calendario<br>Jeo<br>das<br>das                                             | Información y Per<br>Bloqu<br>Cons<br>Ocul          | files Admin<br>Desbloquear<br>uear panel de administració<br>sultar estadísticas de ahorr<br>tar icono "Opciones de Ene<br>istrar aplicaciones protegio<br>Perfiles personalizados<br>Configurar proxy                                                     | P<br>in<br>o<br>ergía"<br>las |
| Consultar los valo | ores del ahorro energi   | ético      |         | Ahorrador Energético Personalización Com Código de desbloqu Aplicaciones Protegic iexplore Añadir ap                                                        | PC 1.0  portamiento Calendario  peo  das  plicación del disco  placeda lista orgadefinida         | Información y Per<br>Bloqu<br>Cons<br>Ocul          | files Admin<br>Desbloquear<br>uear panel de administració<br>sultar estadísticas de ahorr<br>tar icono "Opciones de Ene<br>istrar aplicaciones protegio<br>Perfiles personalizados<br>Configurar proxy<br>Solicitar soporte                                | P<br>in<br>o<br>u<br>is<br>is |
| Consultar los valo | ores del ahorro energi   | ético      |         | Ahorrador Energético Personalización Com Código de desbloqu Aplicaciones Protegic iexplore Añadir apl Añadir aplicaciór                                     | PC 1.0  portamiento Calendario  peo  das  alicación del disco  n desde lista predefinida          | Información y Per<br>Blogu<br>Cons<br>Ocul<br>Admin | files Admin<br>Desbloquear<br>uear panel de administració<br>sultar estadísticas de ahorr<br>tar icono "Opciones de Ene<br>istrar aplicaciones protegio<br>Perfiles personalizados<br>Configurar proxy<br>Solicitar soporte<br>eso a la administración web | P<br>in<br>o<br>o<br>las      |
| Consultar los valo | ores del ahorro energe   | ético      |         | Ahorrador Energético Personalización Com Código de desbloqu Aplicaciones Protegic iexplore Añadir ap Añadir apicación Aplicar                               | PC 1.0 PC 1.0 Calendario Calendario das das dicación del disco n desde lista predefinida Eliminar | Información y Per<br>Bloqu<br>Conu<br>Admin         | files Admin<br>Desbloquear<br>uear panel de administració<br>sultar estadísticas de ahorr<br>tar icono "Opciones de Ene<br>istrar aplicaciones protegio<br>Perfiles personalizados<br>Configurar proxy<br>Solicitar soporte<br>eso a la administración wet | P<br>in<br>o<br>rrgia"<br>ias |
| Consultar los valo | ores del ahorro energe   | ético      |         | Ahorrador Energético<br>Personalización Com<br>Código de desbloqu<br>Aplicaciones Protegic<br>iexplore<br>Añadir aplicación<br>Añadir aplicación<br>Aplicar | PC 1.0  portamiento Calendario  das  das  blicación del disco  desde lista predefinida  Eliminar  | Información y Per                                   | files Admin<br>Desbloquear<br>uear panel de administració<br>sultar estadísticas de ahorr<br>tar icono "Opciones de Ene<br>istrar aplicaciones protegio<br>Perfiles personalizados<br>Configurar proxy<br>Solicitar soporte<br>eso a la administración web | P<br>in<br>o<br>rrgia"<br>las |

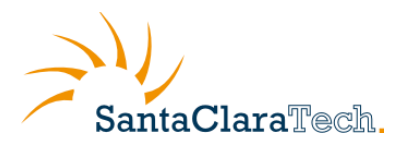

### 4.5.2.2 Añadir aplicación desde lista predefinida

Para añadir una aplicación desde una lista predefinida siga siguientes pasos:

r

- 1. En la sección "Admin" haga clic sobre "Administrar aplicaciones protegidas".
- 2. Haga clic sobre el botón "Añadir aplicación desde lista predefinida" y se abre una ventana con una lista de aplicaciones predefinidas, entra las cuales se cuenta exploradores Web y herramientas ofimáticas.
- 3. Por ejemplo, para añadir firefox y Microsoft Word a la lista de aplicaciones protegidas, marque el checkbox en la columna "Seleccionar" a la izquierda del nombre de la aplicación y haga clic en Aplicar.
- 4. La ventana se cierra y la aplicación se añade a la lista de aplicaciones protegidas, a partir de este momento cada vez que el usuario haga uso de esta aplicación su uso será reportado en color azul en el área de reportes y podrá utilizarse para crear excepciones de apagado.

| eree alización   | Comportanicata          | Calandaria  | Infor      | Añadir una aplicacion   |               |                       |               |                |
|------------------|-------------------------|-------------|------------|-------------------------|---------------|-----------------------|---------------|----------------|
| ersonalizacion   | Comportamiento          | Calendario  | Inform     | Nombre                  | Ejecutable    | Seleccionar           | -             |                |
| Código de de     | sbloqueo                |             |            | 1 Firefox               | firefox.exe   |                       | =             |                |
|                  |                         |             |            | 2 Internet Explorer     | iexplorer.exe |                       |               |                |
| Aplicaciones     | Protegidas              |             |            | 3 Libre Office          | soffice.exe   |                       |               |                |
|                  |                         |             |            | 4 Microsoft Word        | winword.exe   |                       |               |                |
|                  |                         |             |            | 5 Gooale Chrome         | chrome.exe    |                       |               |                |
|                  |                         |             |            | Añadir a la lista       |               |                       |               |                |
|                  |                         |             |            | Nombre aplicación       |               |                       |               |                |
|                  |                         |             |            | Nombre ejecutable       | 2             |                       |               |                |
| A                | ñadir aplicación del di | sco         |            | <b>x</b>                |               | Añadir aplicacio      | n             |                |
| Añadir a         | plicación desde lista p | predefinida |            |                         | ]             |                       |               |                |
| Aplicar          |                         | Eliminar    |            | Borrar aplicaciones s   | seleccionadas | Aplicar               |               |                |
|                  |                         |             | Ahorrado   | r Energético PC 1.0     |               |                       |               | -?             |
| onsultar los val | ores del ahorro energ   | gético      | Personaliz | ación Comportamiento    | Calendario Ir | nformación y Perfiles | Admin         |                |
|                  |                         |             | Código     | de desbloqueo           |               |                       | L             |                |
|                  |                         |             |            |                         |               | D                     | esbloquear    |                |
|                  |                         |             | Aplica     | ciones Protegidas       |               | Bloquear pa           | anel de admi  | inistración    |
|                  |                         |             | firef      | ox.exe<br>vord.exe      |               | Consultar e           | estadisticas  | de ahorro      |
|                  |                         |             |            |                         |               | Ocultar icor          | no "Opcione   | es de Energía" |
|                  |                         |             |            |                         |               | Administrar a         | aplicaciones  | protegidas     |
|                  |                         |             |            |                         |               | Perfile               | s personaliz  | ados           |
|                  |                         |             |            | Añadia anti-anti-anti-  | liaco         | Cor                   | nfigurar prox | ху             |
|                  |                         |             |            | Anadir aplicación dei d | prodefinida   | Sol                   | icitar soport | te             |
|                  |                         |             |            |                         | Fliminar      | Acceso a la           | a administra  | ación web      |
|                  |                         |             |            |                         |               |                       |               |                |

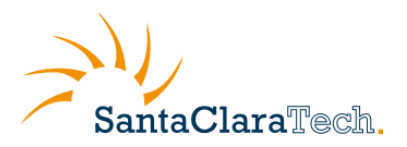

### 4.5.2.3 Añadir una aplicación no instalada en el disco local

Para añadir una aplicación a lista de aplicaciones protegidas que no se encuentre instalada en el disco duro local, siga las instrucciones detalladas a continuación:

- 1. En la sección "Admin" haga clic sobre "Administrar aplicaciones protegidas".
- 2. Haga clic sobre el botón "Añadir aplicación desde lista predefinida" y se abre una ventana con una lista de aplicaciones predefinidas.
- 3. En la sección "Añadir a la lista", introduzca el nombre de la aplicación y el nombre del ejecutable en los campos destinados para ello. Por ejemplo, para añadir Adobe Reader a lista, introduzca Adobe Reader en el campo Nombre y AcroRd32.exe en el campo
- 4. La lista de aplicaciones predefinidas se actualiza con una nueva entrada, haga clic en la columna seleccionar para añadirla a la lista de aplicaciones protegidas.
- 5. Finalmente haga clic en Aplicar, a partir de este momento cada vez que el usuario haga uso de esta aplicación su uso será reportado en color azul en el área de reportes y podrá utilizarse para crear excepciones de apagado.

| rsonalización Comportamiento Calendario   | Información y Perfiles Admin        | Nom                | bre Ejecuta             | ible S          | ele ^ |
|-------------------------------------------|-------------------------------------|--------------------|-------------------------|-----------------|-------|
| Código de desbloqueo                      |                                     | 4 Microsoft Word   | winword.e               | xe              |       |
|                                           | Desbloquear                         | 5 Google Chrom     | e chrome.ex             | e 📃             |       |
| Aplicaciones Protegidas                   | Bloquear panel de administración    | 6 Microsoft Excel  | excel.exe               |                 |       |
| firefox.exe                               | Consultar estadisticas de ahorro    | 7 Microsoft Powe   | er Point powerpnt.e     | axe             | =     |
|                                           | Ocultar icono "Opciones de Energía" | 8 Windows Medi     | a Player wmplayer.e     | exe             |       |
|                                           | Administrar aplicaciones protegidas | •                  |                         |                 | Þ     |
|                                           | Perfiles personalizados             | Añadir a la lista  |                         |                 |       |
|                                           | Configurar proxy                    | Nombre aplicació   | n Adobe Reader          |                 |       |
| Añadir aplicación del disco               | Solicitar soporte                   | Nombre ejecutat    | AcroRd32.exe            |                 |       |
| Añadir aplicación desde lista predefinida | Acceso a la administra              |                    |                         | ñadir aplicacio | n     |
| Aplicar Eliminar                          |                                     |                    |                         |                 |       |
|                                           | horrador Energético PC 1.0          |                    |                         | J-              | ?     |
| nsultar los valores del ahorro energético | Personalización Comportamiento      | Calendario Informa | ación y Perfiles Admin  |                 |       |
|                                           | Código de desbloqueo                |                    |                         |                 |       |
|                                           |                                     |                    | Desbloquea              | r               |       |
|                                           | Aplicaciones Protegidas             |                    | Bloquear panel de adr   | ministración    |       |
|                                           | AcroRd32.exe                        |                    | Consultar estadisticas  | s de aborro     |       |
|                                           | firefox.exe<br>winword.exe          |                    |                         | es de Eperaís   |       |
|                                           |                                     |                    |                         | co de criergia  |       |
|                                           |                                     |                    | Administrar aplicacione | s protegidas    |       |
|                                           |                                     |                    | Perfiles personal       | izados          |       |
|                                           |                                     |                    | Configurar pro          | оху             |       |
|                                           | Anadir aplicación del disco         |                    | Solicitar sopo          | rte             |       |
|                                           | Añadir aplicación desde lista pred  | efinida            | Acceso a la administr   | ación web       |       |
|                                           | Aplicar Eli                         | minar              |                         |                 | -     |
|                                           |                                     |                    |                         |                 |       |

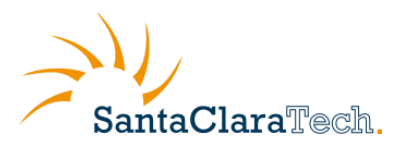

### 4.5.2.4 Eliminar una aplicación de la lista de aplicaciones protegidas

Para eliminar una aplicación de la lista de aplicaciones protegidas, siga las instrucciones detalladas a continuación:

- 1. En la sección "Admin" haga clic sobre "Administrar aplicaciones protegidas".
- 2. Seleccione la aplicación que desee eliminar de la lista de aplicaciones protegidas y haga clic en Eliminar.
- 3. La aplicación se elimina de la lista y a partir de este momento su uso NO se vera reflejado en el área de reportes ni podrá ser usada para generar excepciones de apagado.

| Ahorrador Energético PC 1.0                                                                                                    | Ahorrador Energético PC 1.0                                                       |
|----------------------------------------------------------------------------------------------------|-----------------------------------------------------------------------------------|
| Personalización Comportamiento Calendario Información y Perfiles Admin                                                                                                    | Personalización Comportamiento Calendario Información y Perfiles Admin            |
| Código de desbloqueo Desbloquear                                                                                                    | Código de desbloqueo Desbloquear                                                  |
| Aplicaciones Protegidas Bloquear panel de administración                                                                                                    | Aplicaciones Protegidas Bloquear panel de administración                          |
| AcroRd32.exe Consultar estadísticas de ahorro<br>minores estadísticas de ahorro<br>exemplos de consultar estadísticas de ahorro<br>minores de consultar estadísticas de ahorro<br>minores de consultar estadístic | firefox.exe Vinword.exe Consultar estadísticas de ahorro                          |
| Administrar aplicaciones protegidas                                                                                                    | Ocultar icono "Opciones de Energia"     Administrar aplicaciones protegidas       |
| Perfiles personalizados                                                                                                    | Perfiles personalizados                                                           |
| Añadr aplicación del disco<br>Solicitar soporte                                                                                                    | Añadir aplicación del disco<br>Solicitar soporte                                  |
| Añadr aplicación desde lista predefinida Acceso a la administración web Aplicar Eliminar                                                                                                    | Añadir aplicación desde lista predefinida Acceso a la administración web Eliminar |
| Consultar los valores del ahorro energético Cerrar                                                                                                    | Consultar los valores del ahorro energético Cerrar                                |

### 4.5.2.5 Reporte de actividad con aplicaciones protegidas

El uso de las aplicaciones protegidas se destaca en color azul en el área de reportes del Ahorrador Energético PC, en el reporte de actividad global (accesible solo para el administrador) en la sección ordenadores.

|                         | Version    | Ultimo<br>Estado | %Inactivas  | horas<br>Inactivas      | Active<br>Hours | Inactividad Estata Actividad Usuario Company Otra Actividad |
|-------------------------|------------|------------------|-------------|-------------------------|-----------------|-------------------------------------------------------------|
| RAQUERO                 | 5.1.3.3597 | 04/12/2012       | 6,32        | 4,50                    | 66,75           |                                                             |
| TORREBLANCA             | 5.1.3.3597 | 04/12/2012       | 8,40        | 2,50                    | 27,25           |                                                             |
| APLICATECA1             | 5.1.3.3597 | 04/12/2012       | 2,70        | 1,00                    | 36,00           |                                                             |
| <u>Exportar</u> Mostrar | peor 🗘     | 10 ordenad       | ores de 27/ | 11/20 <sup>-</sup> 🛄 h: | asta 04/1:      | 2/20 <sup>-</sup> 📖 Actualizar                              |

#### Ordenadores

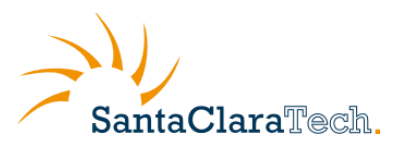

#### Informe de Actividad Detallado

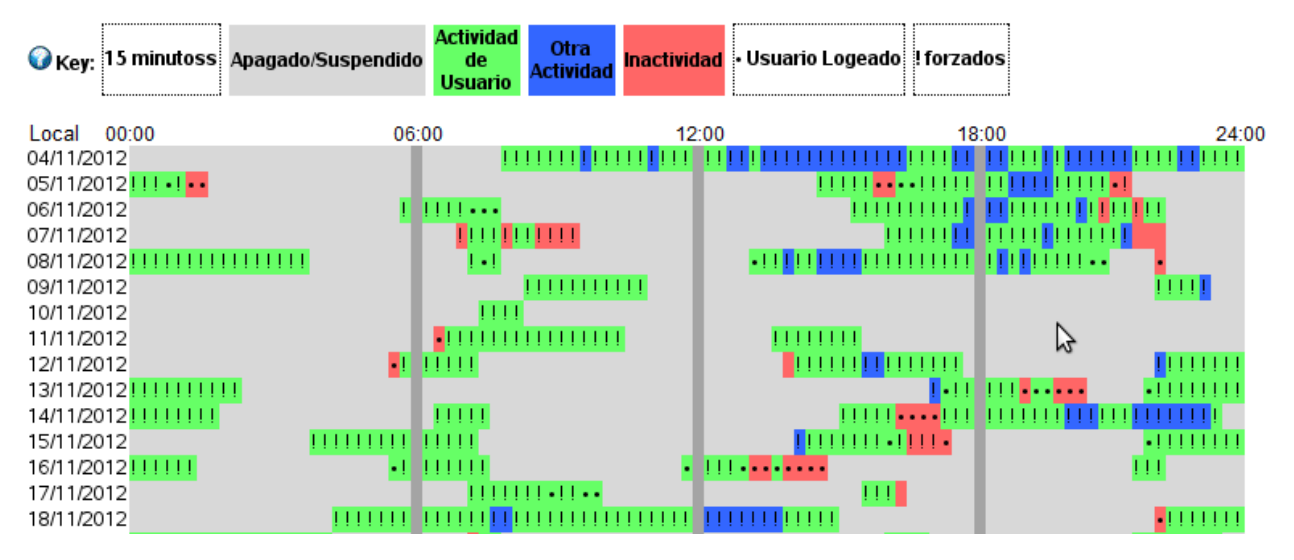

# 4.5.3 Configuración de proxy

Si en su organización existe un proxy de red, es necesario configurar el ahorrador energético para que lo utilice y de esta manera garantizar que los reportes de uso del ordenador llegan al servidor de reportes de Ahorrador Energético, así como asegurar el correcto funcionamiento de la distribución de perfiles de forma centralizada.

Para configurar un proxy en Ahorrador Energético PC siga las instrucciones detalladas a continuación:

- 1. En la sección "Admin" haga clic sobre "Configurar proxy".
- 2. Ingreso los datos relativos a Servidor proxy y puerto
- 3. Seleccione el tipo de proxy de la lista desplegable. Ahorrador Energético soporta proxies HTTP y SOCKS.
- 4. (OPCIONAL) Si el proxy requiere autenticación introduzca el usuario y contraseña, en los campos destinados para ello.
- 5. Marque la casilla "Usar la configurar del proxy"
- 6. Finalmente haga clic en "Guardar"

La configuración se almacena y a partir de ese momento todas las conexiones de red se establecerán a través del proxy.

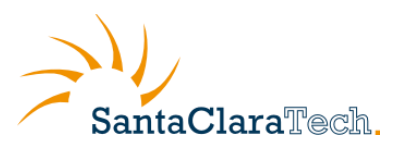

| Personalización | Comportamier      | to Calendario | Información y Perfiles | Admin                    |
|-----------------|-------------------|---------------|------------------------|--------------------------|
| Código de des   | sbloqueo          |               |                        |                          |
|                 |                   |               | C                      | esbloquear               |
| Configuración   | del proxy         |               | Bloquear pa            | anel de administración   |
| Servidor prox   | у                 | Puerto        | Consultar              | actadísticas de aborro   |
| 10.42.188.1     |                   | 8080          |                        | no "Opciones de Energía" |
|                 | Tipo de proxy     | HTTP -        |                        |                          |
| Usuario         |                   |               | Administrar a          | aplicaciones protegidas  |
|                 |                   |               | Perfile                | es personalizados        |
| Contraseña      |                   |               | Cor                    | nfigurar proxy           |
|                 |                   |               | So                     | icitar soporte           |
| 🔽 Usar la co    | nfiguración del p | roxy          | Acceso a l             | a administración web     |
| Guardar         |                   |               |                        |                          |
|                 |                   |               |                        |                          |

Para desactivar el uso de proxy simplemente desmarque la casilla "Usar la configurar del proxy" y haga clic en Guardar

# 4.5.4 Panel de administración Web

Ahorrador Energético PC incluye un panel de administración vía Web, desde la cual el administrador podrá realizar las siguientes tareas:

- Consultar los distintos perfiles de ahorro energético creados.
- Asignar ordenadores a un perfil de ahorro en concreto.
- Cambiar la contraseña de administración
- Consultar las estadísticas de ahorro de todos los ordenadores de la empresa.

A continuación se detallan las distintas funcionalidades disponibles.

#### 4.5.4.1 Acceso al panel de administración Web

Para acceder al panel de administración Web desde el Ahorrador Energético PC, siga las instrucciones detalladas a continuación:

1. En la sección "Admin" haga clic sobre "Acceso a la administración Web".

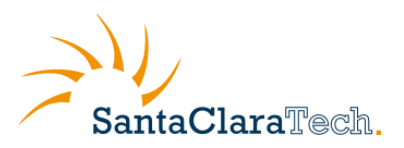

| Ahorrador Energético PC 1.0                              |                                     |                                     |
|----------------------------------------------------------|-------------------------------------|-------------------------------------|
| Personalización Comportamiento Calend                    | ario Información y Perfiles Admin   |                                     |
| Código de desbloqueo                                     |                                     |                                     |
|                                                          | Desbloquear                         |                                     |
| Perfiles de grupo                                        | Bloquear panel de administración    |                                     |
| Crear nuevo perfil                                       | Consultar estadisticas de ahorro    |                                     |
| Crear nerfi nersonalizado                                | Ocultar icono "Opciones de Energía  |                                     |
|                                                          | Administrar aplicaciones protegidas |                                     |
| Modificar o borrar un perfil                             | Perfiles personalizados             |                                     |
|                                                          | Configurar proxy                    |                                     |
| Modificar Borrar                                         | Acceso a la administración web      |                                     |
| Deshabilitar bloqueo del administrado                    | r                                   |                                     |
|                                                          |                                     |                                     |
| Consultar los valores del ahorro energético              |                                     | Cerrar                              |
|                                                          |                                     |                                     |
| Firefox <b>*</b>                                         |                                     |                                     |
| Panel Administración Ahorrador Energét                   | <u></u>                             |                                     |
| provisionco.screen.es/esaver/commonles/admin/monitor.php |                                     |                                     |
| Ahorrador Energético PC Panel de Ad                      | dministración                       |                                     |
|                                                          |                                     | SantaClaraTech.                     |
|                                                          |                                     | Modificar Contraseña                |
| Perfiles Jornada Intensiva                               |                                     | Consultar Estadísticas de<br>Ahorro |
| Seleccione un perfil<br>Jornada Intensiva                |                                     | ? 🙂                                 |
| Oficina Central<br>Delegacion                            |                                     |                                     |
|                                                          | l leuarios sin perfil asignado      |                                     |
|                                                          | WIN7JVILA                           | Detalles del equipo                 |
|                                                          | 00-0C-29-3E-D8-5D<br>W7HOME         |                                     |
| Quitar usuario/s >>                                      | WINDWE                              |                                     |
|                                                          |                                     | W7HOME                              |
|                                                          |                                     |                                     |
| Añadir usuario/s                                         |                                     | MAC:                                |
| << Añadir usuario/s                                      |                                     | MAC:<br>00-0C-29-C3-6A-9B           |
| < Añadir usuario/s                                       |                                     | MAC:<br>00-0C-29-C3-6A-9B           |

2. Se abrirá una ventana de su navegador Web con el panel de administración

Desde la Web podrá consultar los parámetros de los perfiles de ahorro energético que haya configurado, para lo cual debe seleccionar un perfil del desplegable de la lista "Perfiles", en el cuadro "Usuarios asignados al perfil" aparecerán los ordenadores asociados a un perfil dado, aquellos usuarios cuyos ordenadores no hayan sido asignados a ningún perfil aparecerán en la lista "Usuarios sin perfil asignado". Seleccionado un ordenador de la lista, en el recuadro de la derecha aparecerán los detalles del ordenador seleccionado: nombre de equipo y MAC.

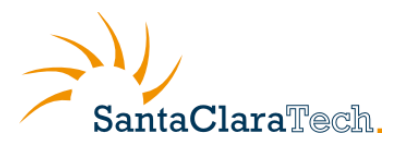

En el recuadro "Detalles del perfil", tendrá una lista con los parámetros de configuración del perfil de Ahorrador Energético PC

|                                                                                                    | De                                                                                | etall                         | es del perfil                                                    |                                                     |           |
|----------------------------------------------------------------------------------------------------|-----------------------------------------------------------------------------------|-------------------------------|------------------------------------------------------------------|-----------------------------------------------------|-----------|
| Comportamiento ante inacti                                                                                                    | ividad:                                                                           |                               |                                                                  |                                                     |           |
| Accion con Corriente:                                                                                                    |                                                                                   |                               |                                                                  | Suspender                                           |           |
| Accion con baterias:                                                                                                    |                                                                                   |                               |                                                                  | Cerrar Sesión                                       |           |
| Tiempo de inactividad antes                                                                                                    | de apagar el monitor(                                                             | (Con                          | corriente):                                                      | 31 minutos                                          |           |
|                                                                                                    | 20 minutos                                                                        |                               |                                                                  |                                                     |           |
| l lempo de inactividad antes                                                                                                    | ue apagar er monitori                                                             |                               | baterias):                                                       | 20 minutos                                          |           |
| Tiempo de inactividad antes<br>Tiempo de inactividad antes                                                                                                    | de parar el disco duro                                                            | 0:                            | baterias):                                                       | 61 minutos                                          |           |
| Tiempo de inactividad antes<br>Tiempo de inactividad antes<br>Tiempo de inactividad para r                                                                                                    | de parar el disco duro<br>ealizar la accion defin                                 | o:<br>ida p                   | paterias):<br>or el usuario:                                     | 61 minutos<br>120 minutos                           |           |
| Tiempo de inactividad antes<br>Tiempo de inactividad antes<br>Tiempo de inactividad para r                                                                                                    | de parar el disco duro<br>ealizar la accion defin                                 | ida p                         | or el usuario:                                                   | 61 minutos<br>120 minutos                           |           |
| Tiempo de inactividad antes<br>Tiempo de inactividad antes<br>Tiempo de inactividad para r<br>Apagado Programado:                                                                                         | de parar el disco duro<br>ealizar la accion defin                                 | ida po                        | paterias):<br>or el usuario:<br>Encendido programado:            | 61 minutos<br>120 minutos                           | SI        |
| Tiempo de inactividad antes<br>Tiempo de inactividad antes<br>Tiempo de inactividad para r<br>Apagado Programado:                                                                                         | de parar el disco duro<br>ealizar la accion defin<br>Hora (HH:MM:SS)              | ida po                        | paterias):<br>or el usuario:<br>Encendido programado:            | 61 minutos<br>120 minutos<br>L M X J V              | SI<br>S D |
| Tiempo de inactividad antes<br>Tiempo de inactividad antes<br>Tiempo de inactividad para r<br>Apagado Programado:<br>Auto Apagado                                                                         | de parar el disco duro<br>ealizar la accion defin<br>Hora (HH:MM:SS)<br>17:00:00  | ida p<br>SI                   | paterias):<br>or el usuario:<br>Encendido programado:            | 61 minutos<br>120 minutos<br>L M X J V<br>X X X X X | SI<br>S D |
| Tiempo de inactividad antes<br>Tiempo de inactividad antes<br>Tiempo de inactividad para r<br>Apagado Programado:<br>Auto Apagado<br>Permitir recuperacion:                                               | Hora (HH:MM:SS)<br>17:00:00<br>SI                                                 | ida p                         | or el usuario:<br>Encendido programado:                          | 61 minutos<br>120 minutos<br>L M X J V<br>X X X X X | SI<br>S D |
| Tiempo de inactividad antes<br>Tiempo de inactividad antes<br>Tiempo de inactividad para r<br>Apagado Programado:<br>Auto Apagado<br>Permitir recuperacion:<br>Comportamiento:                            | Hora (HH:MM:SS)<br>17:00:00<br>SI<br>Avisar al usuario. F                         | ida p<br>I SI                 | or el usuario:<br>Encendido programado:<br>te cancelar la accion | 61 minutos<br>120 minutos<br>L M X J V<br>X X X X X | SI<br>S D |
| Tiempo de inactividad antes<br>Tiempo de inactividad antes<br>Tiempo de inactividad para r<br>Apagado Programado:<br>Auto Apagado<br>Permitir recuperacion:<br>Comportamiento:<br>Excepciones de apagado: | Hora (HH:MM:SS)<br>17:00:00<br>SI<br>Avisar al usuario. F<br>Ignorar si existen " | ida p<br>ida p<br>SI<br>Permi | te cancelar la accion<br>aciones Protegidas" ejecutandose        | E M X J V<br>X X X X X                              | SI<br>S D |

Para acceder al panel de administración Web desde Internet, siga las instrucciones detalladas a continuación:

- 1. Acceda a la URL: http://provision.sctech.es/esaver/confProfiles/admin/index.php. Desde cualquier navegador.
- 2. En el campo usuario introduzca la dirección de correo electrónico del administrador de aplicateca y como contraseña utilice la definida por el administrador, si es el primer acceso utilice la clave de acceso que le fue proporcionada en el correo de bienvenida.

| SantaClaraTech.                                                                                     |
|----------------------------------------------------------------------------------------------------|
| Por favor, introduzca sus credenciales<br>Usuario: demo@sctech.es<br>Contraseña: •••••••<br>Entrar! |
| Ahorrador Energético PC<br>Powered By PowerMAN                                                      |

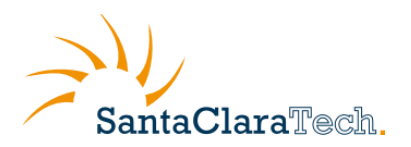

En el caso de que usted haya contratado licencias del producto a través de distintas líneas de Movistar para sus distintas delegaciones, y estén todas asociadas al mismo administrador, el sistema detectara este escenario y le mostrara un listado de las distintas organizaciones asociadas a su cuenta de usuario. Seleccione una organización de la lista y se abrirá el panel de administración descrito anteriormente.

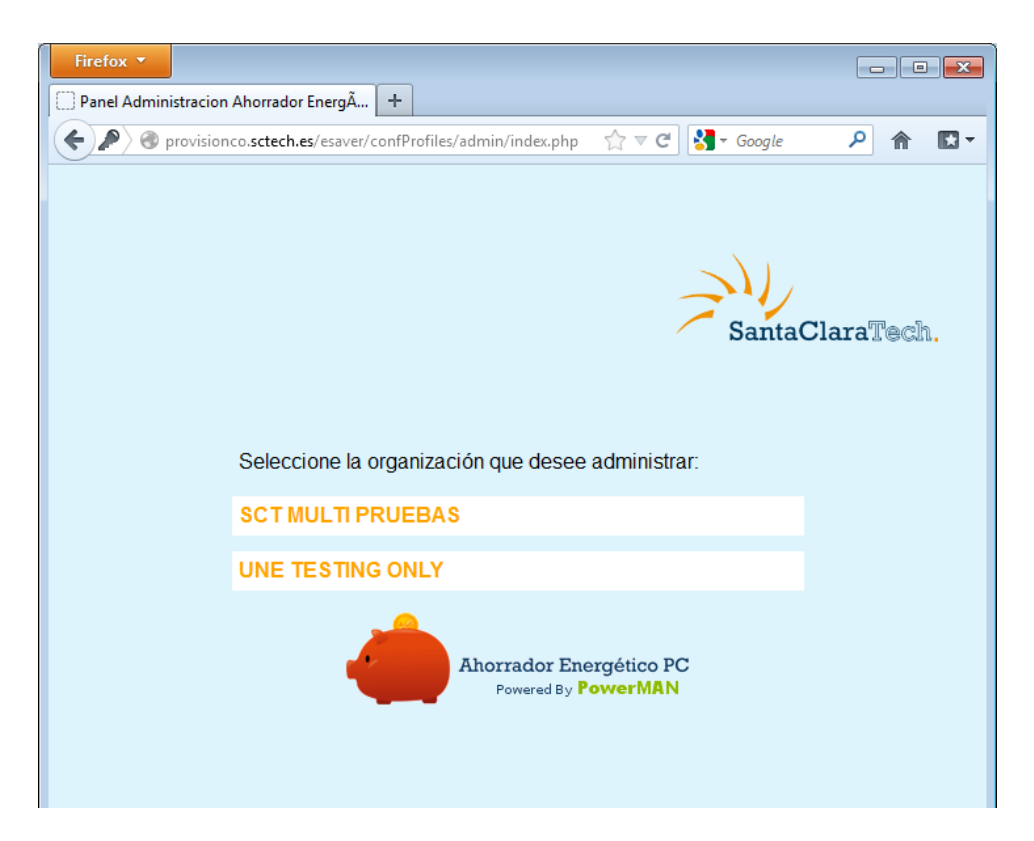

## 4.5.4.2 Asignar ordenadores a un perfil desde el panel de administración Web.

Para asignar ordenadores a un perfil de ahorro desde el panel de administración Web de Ahorrador Energético PC, siga las instrucciones detalladas a continuación:

- 1. En la sección "Admin" haga clic sobre "Acceso a la administración Web".
- 2. Se abrirá una ventana de su navegador Web con el panel de administración
- 3. Seleccione un perfil de la lista desplegable: "Perfiles"
- 4. Seleccione los ordenadores que desee asignar a este perfil de la lista "Usuarios sin perfil asignado" y haga clic en "<< Añadir usuario/s". Por defecto, la lista contiene los ordenadores clasificados por nombre de equipo, si necesita información adicional para discriminar dos ordenadores haga clic sobre un ordenador en concreto y en el recuadro "Información adicional" le aparecerá el nombre y la dirección mac del equipo seleccionado.</p>
- 5. Para eliminar un usuario de un perfil en concreto, seleccione el ordenador de la lista "Usuarios

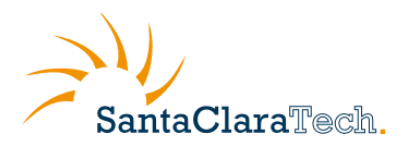

asignados al perfil" y haga clic en "Quitar usuario/s >>".

6. La próxima vez que se ejecute Ahorrador Energético PC o se encienda el equipo del usuario final se aplicaran los perfiles de ahorro energético, a los ordenadores de la empresa en función de la asignación realizada.

| Firefox T                                                                                                    |                                     |
|----------------------------------------------------------------------------------------------------|-------------------------------------|
| 🖸 Panel Administración Ahorrador Ener × 🖸 Panel Administración Ahorrador Ener × 🗍 Panel Administración Ahorrador Ener | dor Ener × +                        |
| ( ) @ provisionco.sctech.es/esaver/confProfiles/admin/monitor.php                                                     | ☆ マ C 🛃 - Google 🔎 🏫 🖸 -            |
| Ahorrador Energético PC<br>Ponered By PowerMAN                                                                        | SantaClaraTech.                     |
| Perfiles Jornada Intensiva                                                                                            | Consultar Estadísticas de<br>Ahorro |
|                                                                                                    | NOMBRE:<br>W7HOME                   |
| Usuarios asignados al perfil Usuarios sin perfil asign                                                                | ado MAC:<br>00-0C-29-C3-6A-9B       |
| WIN7JVILA W7H0ME<br>00-0C-29-3E-D8-5D W7H0ME                                                                          | Detalles del equipo                 |
| Quitar usuario/s >>                                                                                                   | NOMBRE:                             |
|                                                                                                    | W7HOME                              |
| << Añadir usuario/s                                                                                                   | MAC:<br>00-0C-29-8E-00-77           |
| • m                                                                                                    |                                     |

Es importante anotar que la lista de "Usuarios sin perfil asignado", solo se rellena una vez se ha instalado el producto en todos los ordenadores que se desean gestionar de forma centralizada. Para tener acceso a esta funcionalidad, es necesario que los ordenadores tengan acceso a Internet.

## 4.5.4.3 Cambiar la contraseña desde el panel de administración Web.

Es posible cambiar la contraseña de administración desde el panel de administración Web, para ello siga las instrucciones detalladas a continuación:

- 1. En la sección "Admin" haga clic sobre "Acceso a la administración Web".
- 2. Se abrirá una ventana de su navegador Web con el panel de administración
- 3. Haga clic en "Modificar Contraseña", en el recuadro de la esquina superior derecha
- 4. Introduzca la contraseña antigua y la nueva contraseña en los campos correspondientes. Si es la primera vez que realiza este cambio, ingrese en campo "Antigua", la contraseña proporcionada en el correo de bienvenida al servicio
- 5. Haga clic en "Cambiar". La contraseña se actualiza.
- 6. El cambio de contraseña se puede cancelar haciendo clic en "Salir".

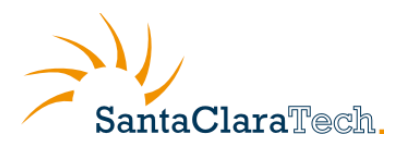

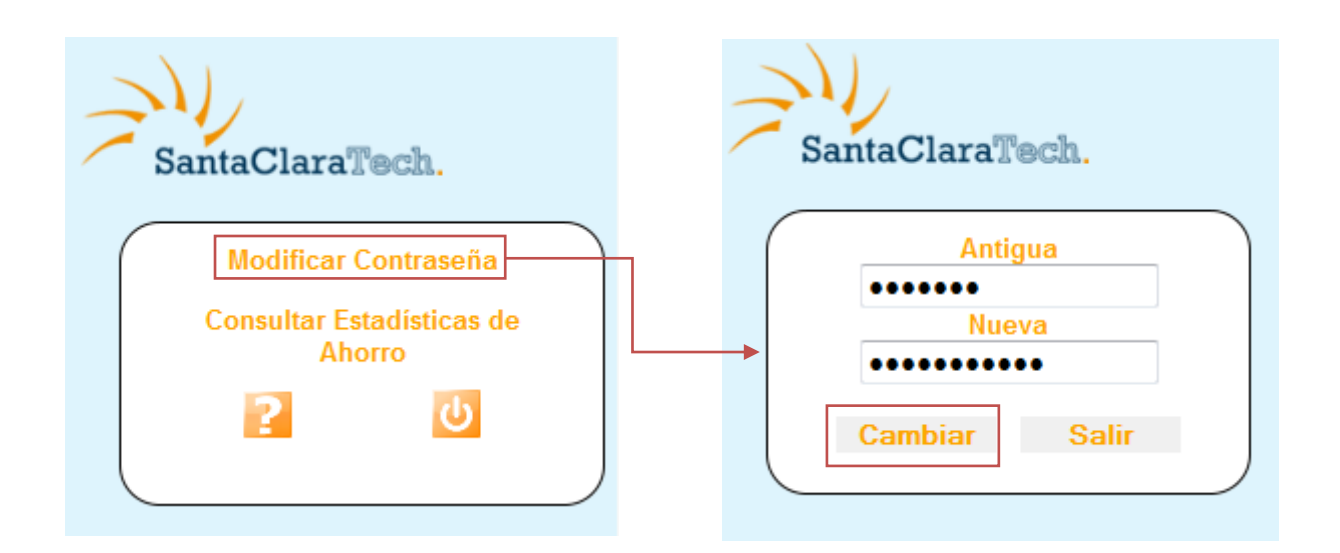

### 4.5.4.4 Acceso al área de reportes desde el panel de administración Web.

Es posible acceder al área de reportes del Ahorrador Energético PC desde el panel de administración Web, para ello siga las instrucciones detalladas a continuación:

- 1. En la sección "Admin" haga clic sobre "Acceso a la administración Web".
- 2. Se abrirá una ventana de su navegador Web con el panel de administración
- 3. Haga clic en "Consultar Estadísticas de Ahorro", en el recuadro de la esquina superior derecha.
- 4. Se abrirá una pestaña/ventana de su navegador Web con el reporte de actividad global de la empresa, desde esta Web podrá acceder a las estadísticas globales de consumo de la empresa así como a los reportes de actividad detallada por ordenador.

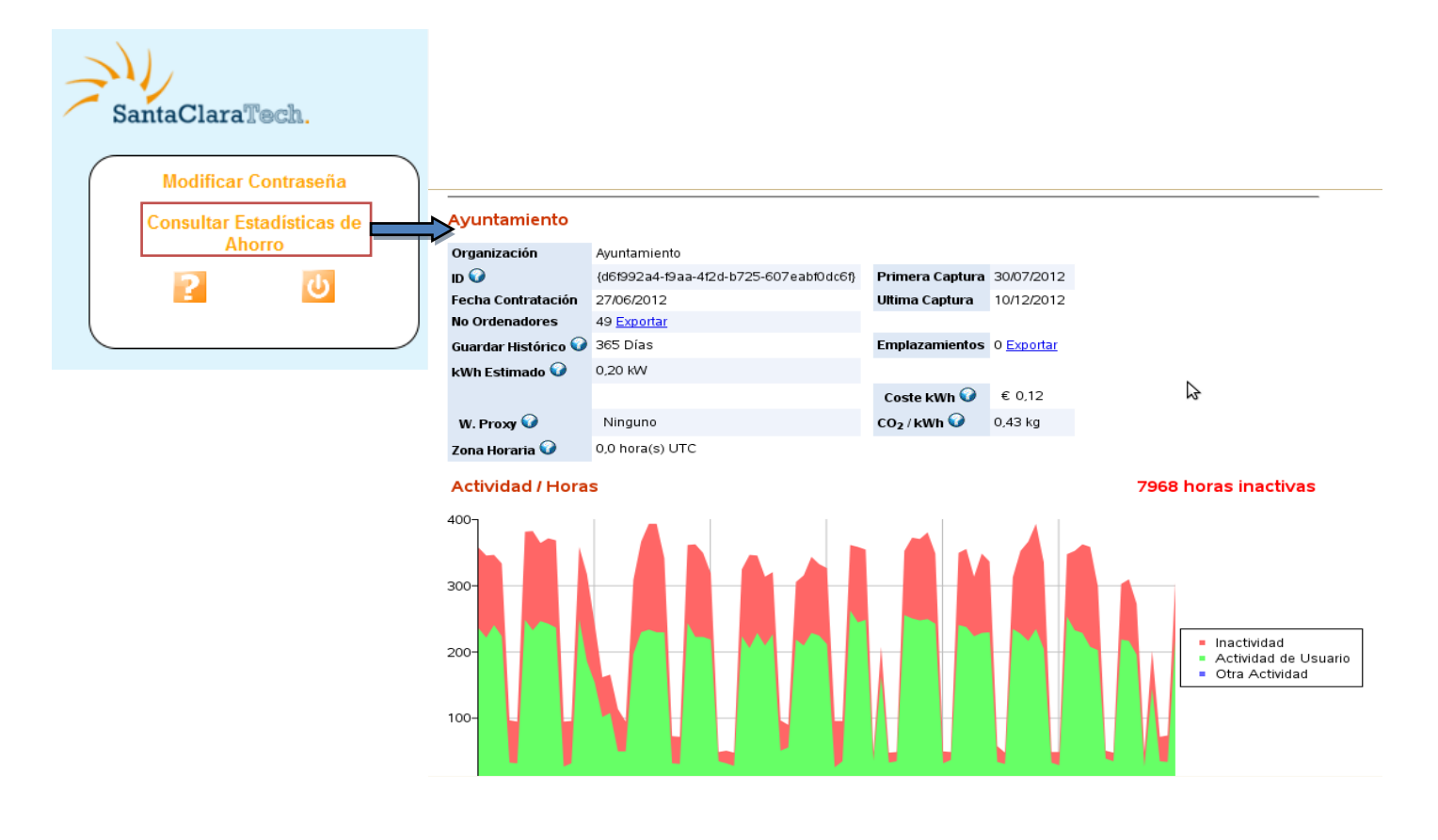

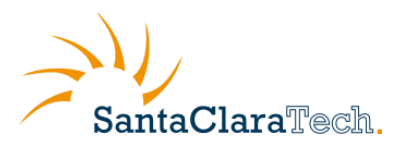

# 4.5.5 Acceso a soporte

Ahorrador Energético PC incluye acceso directo a un servicio de soporte a través de correo y acceso a manuales de uso de la aplicación vía Web. Para enviar una consulta al servicio de soporte de Santa Clara Tech, sobre el uso de la aplicación siga las instrucciones detalladas a continuación:

- 1. En la sección "Admin" haga clic sobre "Solicitar soporte".
- 2. Rellene el formulario de solicitud de soporte con su consulta.
- 3. Haga clic en "Solicitar Soporte Técnico", la consulta se envía y le aparecerá un mensaje confirmando el envió de la solicitud de soporte.
- 4. El servicio de soporte de Santa Clara se pondrá en contacto con usted para resolver su duda a la mayor brevedad posible.

| Ahorrador Energético PC 1.0                                                                                                    |                                                                                                    |                                                             |
|----------------------------------------------------------------------------------------------------|----------------------------------------------------------------------------------------------------|-------------------------------------------------------------|
| Personalización Comportamiento Calendario                                                                                                  | formación y Perfiles Admin                                                                                                    |                                                             |
| Código de desbloqueo                                                                                                    |                                                                                                    |                                                             |
| Solicitud de soporte<br>Para cualquier duda o consulta que tenga<br>póngase en contacto con el servicio de<br>soporte de Santa Clara Tech: | Blog<br>Cons<br>Anorador Energenco<br>Se ha enviado la solicitud de soporte. Nuestro equipo<br>usted al correo que tenemos en nuestra base de dato<br>mismo. | o se pondrá en contacto con<br>Is. Por favor esté atento al |
| Buenas tardes,<br>Como se configura un proxy de red en<br>Ahorrador Energetico PC?.                                                        | Admin Perfiles personalizados                                                                                                    | ОК                                                          |
| Gracias<br>Solicitar soporte Técnico                                                                                                    | Configurar proxy Solicitar soporte                                                                                                    |                                                             |
| Acceso a los manuales del<br>Ahorrador Energético PC                                                                                       | Acceso a la administración web                                                                                                    |                                                             |
| Consultar los valores del ahorro energético                                                                                                | Cerrar                                                                                                    |                                                             |

Si tiene dudas sobre el uso de la aplicación puede consultar los manuales de instalación y uso de la aplicación a través del enlace "Acceso a los manuales de Ahorrador Energético PC" en la sección "Solicitar soporte".

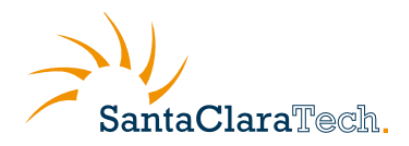

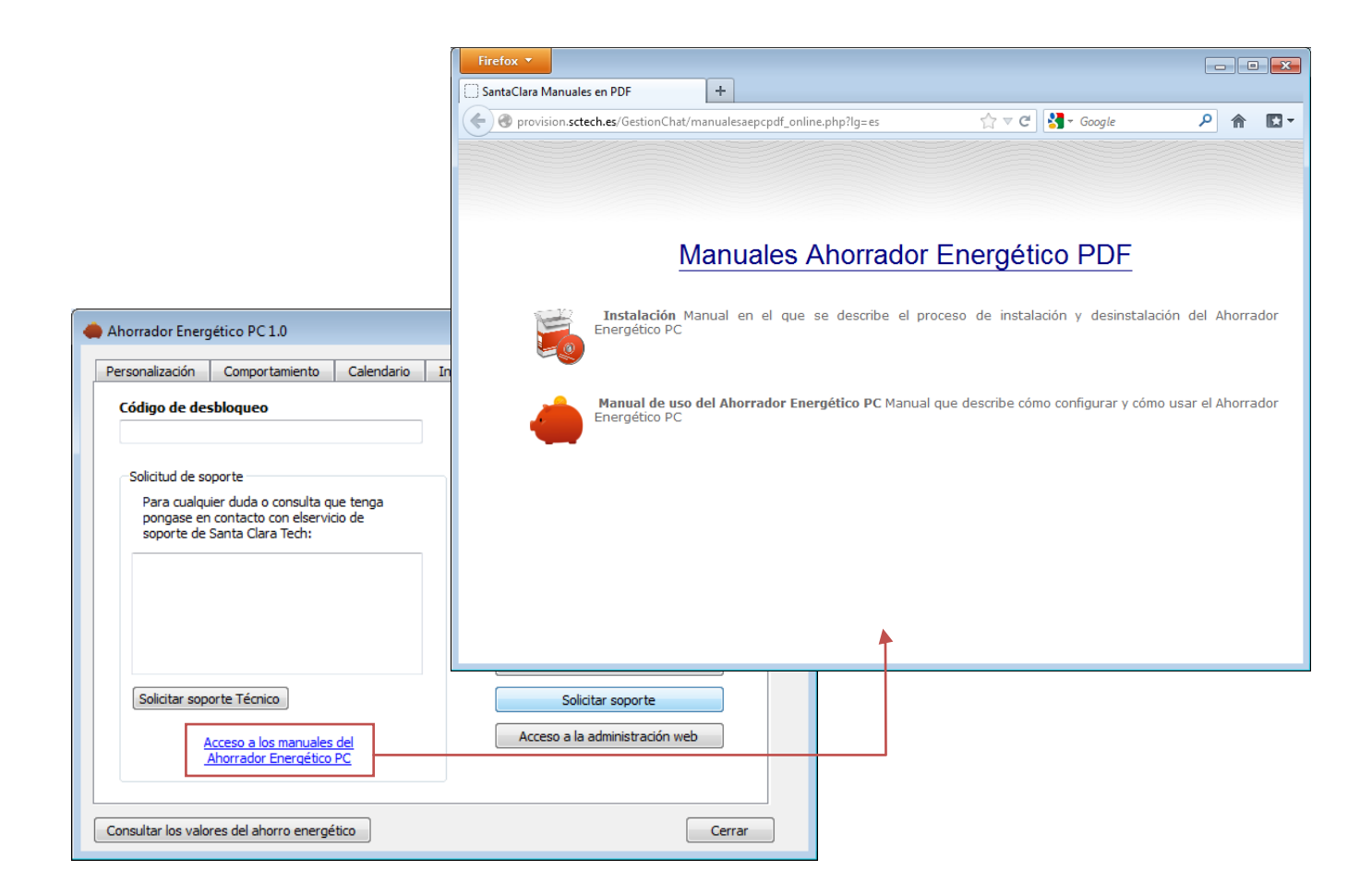

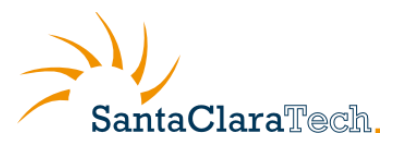

# 5 Consultar los valores de ahorro energético

Pulsando sobre el botón "Consultar los valores del ahorro energético" se accede al área de reportes individual del equipo.

| Perfies                                                                                                    | e so sacadori   Conporta                                                                    | and the                                    | Carton                              | o compara                                         | and anormation    | - Market                   |         |
|----------------------------------------------------------------------------------------------------|---------------------------------------------------------------------------------------------|--------------------------------------------|-------------------------------------|---------------------------------------------------|-------------------|----------------------------|---------|
| Portabl                                                                                                    | Ŭ.                                                                                          | - A                                        | licar perf                          | 🗆 🤞                                               | Abernador Esergió | » PC                       |         |
| Opcio                                                                                                    | ones para el perfil <mark>P</mark>                                                          | ortatil                                    |                                     |                                                   |                   |                            |         |
| 12.00                                                                                                    | stán de energia activada                                                                    |                                            |                                     |                                                   |                   |                            |         |
|                                                                                                    |                                                                                             | 🚺 fateri                                   |                                     | a Minertació                                      | electrica         |                            |         |
|                                                                                                    | Estado con norvitor portatil abierto                                                        | Repose                                     |                                     | Normal                                            | •                 |                            |         |
| 0                                                                                                    | Botán de encendido                                                                          | Hernar                                     |                                     | ribernar                                          | •                 |                            |         |
|                                                                                                    | Roble de consecte                                                                           | (m                                         |                                     | G4                                                | 2                 |                            |         |
| and and a service and a service and a service a service | nergètico con el fin de ayuda<br>dor que usted posee. Esto<br>le una manera detallada el co | rie a seleci<br>is valores p<br>nportamien | ionar ur<br>jedeen si<br>to de la a | n entorno apro<br>er luego modificar<br>picación. | Consultar         | os valores del aborro ener | raético |

El área de reportes proporciona información detallada del equipo, resumen y detalle de actividad, clasificando dicha información en varios apartados

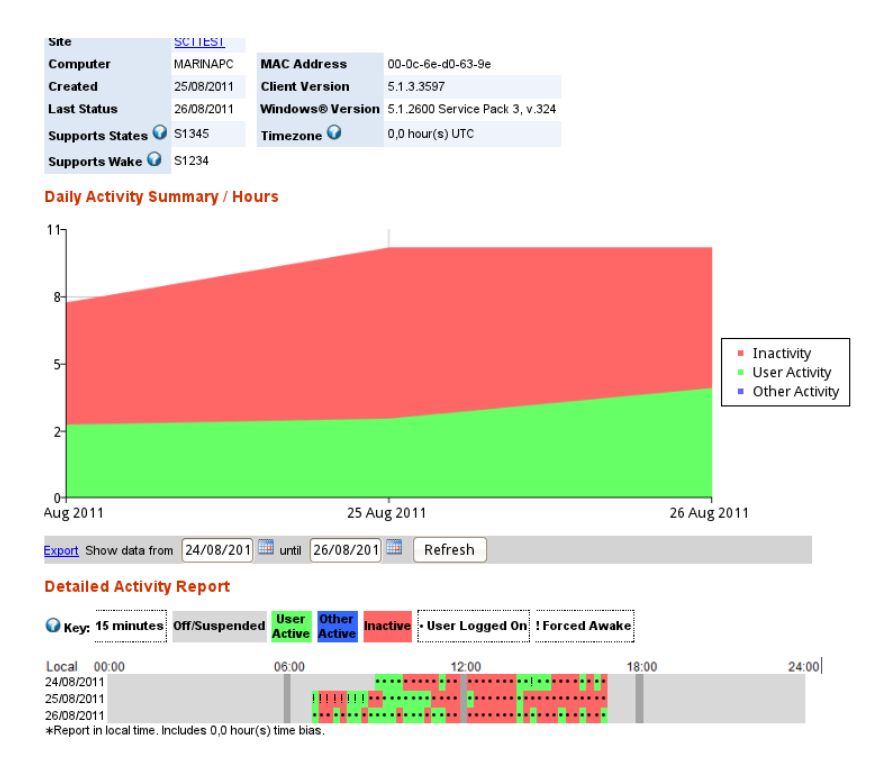

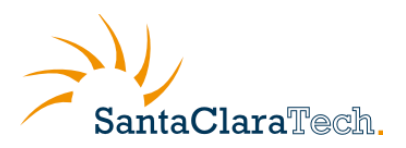

Ahorrador energético PC® permite exportar todos los datos contenidos en el área de reportes en formato compatible con Excel y similares para su incorporación en informes empresariales.

| Site<br>Computer                                                                                                    | DATTEINSERVER                                                                                | MAC Address                                                                                                    | 00-0e-35-f2-88-8                                          | Opciones para                                                                             | a el perfil <b>So</b>                                                                        | bremesa                                                                                          |                                                                  |                                                                                                    | *                                                                                                    |                                                                                                    |                                                                                                    |                                                                                  |
|----------------------------------------------------------------------------------------------------|----------------------------------------------------------------------------------------------|----------------------------------------------------------------------------------------------------|-----------------------------------------------------------|-------------------------------------------------------------------------------------------|----------------------------------------------------------------------------------------------|--------------------------------------------------------------------------------------------------|------------------------------------------------------------------|----------------------------------------------------------------------------------------------------|----------------------------------------------------------------------------------------------------|----------------------------------------------------------------------------------------------------|----------------------------------------------------------------------------------------------------|----------------------------------------------------------------------------------|
| Last Status                                                                                                    | 22/08/2011                                                                                   | Windows® Version                                                                                                    | 5.2.3790 Service                                          | Gestión de energía                                                                        | activada                                                                                     |                                                                                                  |                                                                  |                                                                                                    |                                                                                                    |                                                                                                    |                                                                                                    |                                                                                  |
| Supports States                                                                                                    | S45                                                                                          | Timezone 😡                                                                                                    | 0,0 hour(s) UTC                                           |                                                                                           |                                                                                              | Baterias                                                                                         | Almen                                                            | tación eléctrica                                                                                                    |                                                                                                    |                                                                                                    |                                                                                                    |                                                                                  |
| Supports Wake 🔍                                                                                                    | S123                                                                                         |                                                                                                    |                                                           | <b>5</b> 1 1                                                                              |                                                                                              |                                                                                                  |                                                                  |                                                                                                    |                                                                                                    |                                                                                                    |                                                                                                    |                                                                                  |
|                                                                                                    |                                                                                              |                                                                                                    |                                                           | Estado con mo                                                                             | nitor portatil abierto                                                                       | Reposo 🔹                                                                                         | Normai                                                           | •                                                                                                    |                                                                                                    |                                                                                                    |                                                                                                    |                                                                                  |
| Daily Activity Su                                                                                                    | mmary / Hours                                                                                |                                                                                                    |                                                           | Botón de encer                                                                            | ndido                                                                                        | Hibernar 💌                                                                                       | Hibernar                                                         | •                                                                                                    | -                                                                                                    |                                                                                                    |                                                                                                    |                                                                                  |
| 17                                                                                                    |                                                                                              |                                                                                                    |                                                           | La selección de per<br>ahorro energético cor<br>ordenador que ust<br>ajustar de una maner | rfiles le ayuda a ir<br>a el fin de ayudarl<br><b>ed posee</b> . Estos<br>a detallada el com | nicializar un conjunto<br>e a <b>seleccionar ur</b><br>valores puedeen se<br>portamiento de la a | o de valores<br><b>n entorno a</b><br>er luego mod<br>plicación. | - 1<br>dentro del co<br>propiado a<br>ificados post                                                                                          | onfigurador de<br>I <b>l tipo de</b><br>eriormente para                                                                                                    |                                                                                                    |                                                                                                    |                                                                                  |
| 8                                                                                                    |                                                                                              |                                                                                                    |                                                           | Consultar los valores del a                                                               | ahorro energético                                                                            | >                                                                                                |                                                                  |                                                                                                    | Cerr                                                                                                    | ar                                                                                                    | / - Libreoffice Ca                                                                                                    | lc                                                                               |
| 4-                                                                                                    |                                                                                              |                                                                                                    |                                                           |                                                                                           |                                                                                              |                                                                                                  | Arch                                                             | ivo Editor                                                                                                    | Ver Insertar                                                                                                    | Formato Herra                                                                                                    | mientas Datos                                                                                                    | Yantana Ay <u>u</u> da                                                           |
| 0                                                                                                    |                                                                                              |                                                                                                    |                                                           |                                                                                           |                                                                                              |                                                                                                  |                                                                  |                                                                                                    | - 🖪 🖂                                                                                                    |                                                                                                    |                                                                                                    | * • • • •                                                                        |
| 0-<br>Aug 2011 12 /                                                                                                    | y 2011 14 Aug                                                                                | 2011 16 Aug 2                                                                                                    | 2011 18 Aug 20                                            | 11 20 Aug 2011 22                                                                         | Aug 2011                                                                                     |                                                                                                  |                                                                  | Arial                                                                                                    | • 🖬 🖬 🛛                                                                                                    | <ul> <li>10</li> </ul>                                                                                                    |                                                                                                    |                                                                                  |
| 0-<br>Aug 2011 12 /                                                                                                    | om 10/08/201 💷 un                                                                            | g 2011 16 Aug 2<br>til 22/08/201 💷 [                                                                                                    | 2011 18 Aug 20<br>Refresh                                 | 11 20 Aug 2011 22                                                                         | Aug 2011                                                                                     |                                                                                                  |                                                                  | Arial                                                                                                    | • E . 8                                                                                                    |                                                                                                    | <br>] A <i>A</i> A                                                                                                    |                                                                                  |
| 0-<br>Aug 2011 12 /                                                                                                    | g 2011 14 Aug<br>om 10/08/201 💷 un                                                           | g 2011 16 Aug 2<br>til 22/08/201 🖽 (                                                                                                    | 2011 18 Aug 20<br>Refresh                                 | 11 20 Aug 2011 22                                                                         | Aug 2011                                                                                     |                                                                                                  | H                                                                | Arial                                                                                                    | • 🕞 🕞 🖗<br>[]<br>[]<br>[]<br>[]<br>[]<br>[]<br>[]<br>[]<br>[]<br>[]<br>[]<br>[]<br>[]                                                                                                    |                                                                                                    | ) A A A                                                                                                    |                                                                                  |
| 0<br>Aug 2011 12 (<br>Export S ow data fro<br>Detailed Activity                                                                                                    | om 10/08/201 III un<br>Report                                                                | 2011 16 Aug 2<br>til 22/08/201 💷 [                                                                                                    | 2011 18 Aug 20<br>Refresh                                 | 11 20 Aug 2011 22                                                                         | Aug 2011                                                                                     |                                                                                                  | H                                                                | Arial                                                                                                    | <ul> <li>fw Σ</li> <li>B</li> </ul>                                                                                                    |                                                                                                    |                                                                                                    |                                                                                  |
| O<br>Aug 2011 12 6<br>Excort S on data fro<br>Detailed Activity<br>V Key: 15 minutes                                                                                | og 2011 14 Aug<br>om 10/08/201 📖 un<br>/ Report                                              | 2011 16 Aug 2<br>데 22/08/201 💷 (<br>er Other Inactive -                                                                                                    | 2011 18 Aug 20<br>Refresh<br>User Logged On               | 11 20 Aug 2011 22                                                                         | Aug 2011                                                                                     |                                                                                                  | H1                                                               | Arial                                                                                                    | Ftw ∑     B     StatusYearWeek     Aua                                                                                                    | I0     C UserActiveHours 2011                                                                                                    | D<br>D<br>D<br>D<br>D<br>D<br>D<br>D<br>D<br>D<br>D<br>D<br>D<br>D                                                                  | E E E E E E E E E E E E E E E E E E E                                            |
| 0.<br>Aug 2011 12 0<br>Excorf S on data fr<br>Detailed Activity<br>Key: 15 minutes                                                                                  | om 10/08/201 II 4 Aug<br>r 10/08/201 II un<br>r Report                                       | g 2011 16 Aug 3<br>til 22/08/201 🔤 🛛<br>er Other Inactive                                                                                                    | 2011 18 Aug 20<br>Refresh<br>User Logged On               | 11 20 Aug 2011 22<br>Forced Awake                                                         | Aug 2011                                                                                     |                                                                                                  | H1<br>2<br>3                                                     | Arial                                                                                                    | ✓ Image: The second second | 10 C UserActiveHours 2011 2011                                                                                                    | D<br>D<br>D<br>D<br>D<br>D<br>D<br>D<br>D<br>D<br>D<br>D<br>D<br>D                                                                  | E E E E E E E E E E E E E E E E E E E                                            |
| Or<br>Aug 2011 12 /<br>Excorf S Dr. Cata fr<br>Detailed Activity<br>Or Key: 15 minutes                                                                              | om 10/08/201 i un<br>rReport<br>Off/Suspended Us                                             | 2011 16 Aug 2<br>til 22/08/201 📰 (<br>er Other Inactive<br>& Active Inactive                                                                                                    | 2011 18 Aug 20<br>Refresh<br>User Logged On 1<br>12:00    | 11 20 Aug 2011 22<br>Forced Awake<br>18.00                                                | Aug 2011<br>24                                                                               | :00                                                                                              |                                                                  | Arial A StatusDate 10 11 12                                                                                                    | Fix ∑     Fix ∑     Fix ∑     B     StatusYeatWeek     Aug     Aug         | 10     10     C     UserActiveHours     2011     2011     2011                                                                                                    | D<br>OtherActiveHours<br>2011-33<br>2011-33                                                                                         | E E E E E E E E E E E E E E E E E E E                                            |
| 0.<br>Aug 2011 12 6<br>Excert S broats for<br>Detailed Activity<br>W Key: 15 minutes<br>Local 00:00<br>10/08/2011                                                   | 2 9 2011 14 Aug<br>om 10/08/201 i un<br>Report<br>0ff/Suspended Us<br>off                    | 22011 16 Aug :<br>til 22/08/201 ::::::::::::::::::::::::::::::::::::                                                                                                    | 2011 18 Aug 20<br>Refresh<br>User Logged On 1<br>12:00    | 11 20 Aug 2011 22<br>Forced Awake                                                         | Aug 2011<br>24                                                                               | :00                                                                                              | H1<br>2<br>3<br>4<br>5                                           | Arial Arial Arial Arial Arial A A A A A A A A A A A A A A A A A A A                                                                          | For for Status year/veek<br>Aug<br>Aug<br>Aug                                                                                                    | C<br>UserActiveHours<br>2011<br>2011<br>2011<br>2011                                                                                                    | D<br>D<br>D<br>D<br>D<br>D<br>D<br>D<br>D<br>D<br>D<br>D<br>D<br>D                                                                  | E<br>10.25<br>9.50<br>0.00<br>0.00                                               |
| 0.<br>Aug 2011 12.4<br>Excort 6 on cata fr<br>Detailed Activity                                                                                                    | om 10/08/201 II 4 Aug<br>om 10/08/201 II un<br>Report<br>Off/Suspended Us<br>off/Suspended 0 | 22011 16 Aug 2<br>al 22/08/201 al 22/08/201 al 22/08/2000 al 22/08/2000 al 22/08/2000 al 22/08/2000 al 22/08/2000 al 22/08/2000 al 22/08/200000000000000000000000000000000                                                                                                    | 2011 18 Aug 20<br>Refresh )<br>User Logged On [1<br>12:00 | 11 20 Aug 2011 22 Forced Awake 18:00                                                      | Aug 2011<br>24                                                                               | 100                                                                                              | H1<br>2<br>3<br>4<br>5<br>6                                      | Arial<br>Arial<br>Arial<br>Arial<br>10<br>11<br>12<br>13<br>14<br>45                                                                         |                                                                                                    | ▼ 10 ▼<br>2011<br>2011<br>2011<br>2011<br>2011<br>2011<br>2011                                                                                                    | D<br>D<br>D<br>D<br>D<br>D<br>D<br>D<br>D<br>D<br>D<br>D<br>D<br>D<br>D<br>D<br>D<br>D<br>D                                         | E E E E E E E E E E E E E E E E E E E                                            |
| 0<br>Aug 2011 12.4<br>Эхорг 9 20 она fr<br>Detailed Activity<br>Ф кеу: 15 minutes<br>1008/2011<br>11/08/2011<br>12/08/2011                                          | 2011 14 Aug<br>om 10/08/201 i un<br>Report<br>001/Suspended Us<br>Acti<br>0                  | r Other Inactive .                                                                                                    | 2011 18 Aug 20<br>Refresh<br>User Logged On 1<br>2200     | 11 20 Aug 2011 22<br>Forced Avake<br>18:00                                                | Aug 2011<br>24                                                                               | :00                                                                                              | H1<br>2<br>3<br>4<br>5<br>6<br>7                                 | Arial<br>Arial<br>Arial<br>Arial<br>Arial<br>10<br>11<br>12<br>13<br>14<br>15<br>16                                                          | Image: The second second s | 10     10     C     UserActiveHours     2011     2011     2011     2011     2011     2011     2011     2011     2011     2011     2011     2011     2011     2011     2011     2011     2011     2011     2011     2011     2011     2011     2011     2011     2011     2011     2011     2011     2011     2011     2011     2011     2011     2011     2011     2011     2011     2011     2011     2011     2011     2011     2011     2011     2011     2011     2011     2011     2011     2011     2011     2011     2011     2011     2011     2011     2011     2011     2011     2011     2011     2011     2011     2011     2011     2011     2011     2011     2011     2011     2011     2011     2011     2011     2011     2011     2011     2011     2011     2011     2011     2011     2011     2011     2011     2011     2011     2011     2011     2011     2011     2011     2011     2011     2011     2011     2011     2011     2011     2011     2011     2011     2011     2011     2011     2011     2011     2011     2011     2011     2011     2011     2011     2011     2011     2011     2011     2011     2011     2011     2011     2011     2011     2011     2011     2011     2011     2011     2011     2011     2011     2011     2011     2011     2011     2011     2011     2011     2011     2011     2011     2011     2011     2011     2011     2011     2011     2011     2011     2011     2011     2011     2011     2011     2011     2011     2011     2011     2011     2011     2011     2011     2011     2011     2011     2011     2011     2011     2011     2011     2011     2011     2011     2011     2011     2011     2011     2011     2011     2011     2011     2011     2011     2011     2011     2011     2011     2011     2011     2011     2011     2011     2011     2011     2011     2011     2011     2011     2011     2011     2011     2011     2011     2011     2011     2011     2011     2011     2011     2011     2011     2011     2011     2011     2011     2011     2011     2011     2011     2011     2011     2011     201 | D<br>OtherActiveHours<br>2011-33<br>2011-33<br>2011-33<br>2011-34<br>2011-34<br>2011-34                                             | E<br>Totalactivetious 1<br>10.25<br>9.50<br>5.75<br>0.00<br>0.00<br>0.00<br>4.50 |
| 0-<br>Aug 2011 12<br>Excert 8 Structure for<br>Detailed Activity<br>O Key: 15 minuter<br>Local 00:00<br>1008:2011<br>12:08:2011<br>12:08:2011<br>12:08:2011         | v 2011 14 Aug<br>om 10:08/201 i un<br>Report<br>Off/Suspended Us<br>0                        | 22011 16 Aug ;<br>al 22/08/201 (a) (<br>c) 22/08/201 (a) (a) (a) (a) (a) (a) (a) (a) (a) (a)                                                                                                    | 2011 18 Aug 20<br>Rafresh<br>User Logged On 1<br>12:00    | 11 20 Aug 2011 22 Forced Awake 18:00 11 1-11 1-11                                         | Aug 2011<br>24                                                                               | :00                                                                                              | H1<br>1<br>2<br>3<br>4<br>5<br>6<br>7<br>7                       | Arial<br>Arial<br>Arial<br>Arial<br>Arial<br>11<br>12<br>13<br>14<br>15<br>16<br>17                                                          | ✓ Im free ∑ B StatusYeatWeek Aug Aug A                                                                                                    | ✓ 10     ✓     ✓     ✓     ✓     ✓     ✓     ✓     ✓     ✓     ✓     ✓     ✓     ✓     ✓     ✓     ✓     ✓     ✓     ✓     ✓     ✓     ✓     ✓     ✓     ✓     ✓     ✓     ✓     ✓     ✓     ✓     ✓     ✓     ✓     ✓     ✓     ✓     ✓     ✓     ✓     ✓     ✓     ✓     ✓     ✓     ✓     ✓     ✓     ✓     ✓     ✓     ✓     ✓     ✓     ✓     ✓     ✓     ✓     ✓     ✓     ✓     ✓     ✓     ✓     ✓     ✓     ✓     ✓     ✓     ✓     ✓     ✓     ✓     ✓     ✓     ✓     ✓     ✓     ✓     ✓     ✓     ✓     ✓     ✓     ✓     ✓     ✓     ✓     ✓     ✓     ✓     ✓     ✓     ✓     ✓     ✓     ✓     ✓     ✓     ✓     ✓     ✓     ✓     ✓     ✓     ✓     ✓     ✓     ✓     ✓     ✓     ✓     ✓     ✓     ✓     ✓     ✓     ✓     ✓     ✓     ✓     ✓     ✓     ✓     ✓     ✓     ✓     ✓     ✓     ✓     ✓     ✓     ✓     ✓     ✓     ✓     ✓     ✓     ✓     ✓     ✓     ✓     ✓     ✓     ✓     ✓     ✓     ✓     ✓     ✓     ✓     ✓     ✓     ✓     ✓     ✓     ✓     ✓     ✓     ✓     ✓     ✓     ✓     ✓     ✓     ✓     ✓     ✓     ✓     ✓     ✓     ✓     ✓     ✓     ✓     ✓     ✓     ✓     ✓     ✓     ✓     ✓     ✓     ✓     ✓     ✓     ✓     ✓     ✓     ✓     ✓     ✓     ✓     ✓     ✓     ✓     ✓     ✓     ✓     ✓     ✓     ✓     ✓     ✓     ✓     ✓     ✓     ✓     ✓     ✓     ✓     ✓     ✓     ✓     ✓     ✓     ✓     ✓     ✓     ✓     ✓     ✓     ✓     ✓     ✓     ✓     ✓     ✓     ✓     ✓     ✓     ✓     ✓     ✓     ✓     ✓     ✓     ✓     ✓     ✓     ✓     ✓     ✓     ✓     ✓     ✓     ✓     ✓     ✓     ✓     ✓     ✓     ✓     ✓     ✓     ✓     ✓     ✓     ✓     ✓     ✓     ✓     ✓     ✓     ✓     ✓     ✓     ✓     ✓     ✓     ✓     ✓     ✓     ✓     ✓     ✓     ✓     ✓     ✓     ✓     ✓     ✓     ✓     ✓     ✓     ✓     ✓     ✓     ✓     ✓     ✓     ✓     ✓     ✓     ✓     ✓     ✓     ✓     ✓     ✓     ✓     ✓     ✓     ✓     ✓     ✓     ✓     ✓     ✓     ✓     ✓     ✓     ✓     ✓     ✓     ✓     ✓     ✓     ✓     ✓     ✓     ✓     ✓     ✓     ✓     ✓     ✓     ✓     ✓     ✓     ✓     ✓     ✓     ✓     ✓     ✓     ✓     ✓     ✓    | D<br>D<br>D<br>D<br>D<br>D<br>D<br>D<br>D<br>D<br>D<br>D<br>D<br>D                                                                  | E E E E E E E E E E E E E E E E E E E                                            |
| 0-<br>Aug 2011 12 4<br>Particle Activity<br>O Key: 15 minuter<br>1008/2011<br>1208/2011<br>1208/2011<br>1408/2011<br>1408/2011<br>1408/2011                         | 2011 14 Aug<br>om 10.08/201 un<br>Report<br>0ff/Suspended Un<br>0                            | g 2011 16 Aug 2<br>al 22:08:201 2 (<br>r Other Inactive -<br>6:00<br>11 - 1 - 1 - 1 - 1 - 1                                                                                                    | 2011 18 Aug 20<br>Refresh<br>User Logged On 1<br>12:00    | 11 20 Aug 2011 22                                                                         | Aug 2011<br>24                                                                               | :00                                                                                              | H1<br>H1<br>2<br>3<br>4<br>5<br>6<br>7<br>9<br>9<br>10           | Arial<br>Arial<br>Arial<br>Arial<br>Arial<br>Arial<br>10<br>11<br>12<br>13<br>14<br>15<br>16<br>17<br>18                                     | ✓ fro ∑       B       Status YearWeek       Aug       Aug       Aug       Aug       Aug       Aug       Aug       Aug       Aug       Aug       Aug       Aug       Aug       Aug       Aug                                                                                                    | C<br>UserActiveHours<br>2011<br>2011<br>2011<br>2011<br>2011<br>2011<br>2011<br>201                                                                                                    | D<br>OtherActiveHours<br>2011-33<br>2011-33<br>2011-33<br>2011-34<br>2011-34<br>2011-34<br>2011-34<br>2011-34<br>2011-34<br>2011-34 | E E E E E E E E E E E E E E E E E E E                                            |
| 0-<br>Aug 2011 12<br>Eccel S dirota fr<br>Detailed Activity<br>10/8/2011<br>10/8/2011<br>10/8/2011<br>10/8/2011<br>10/8/2011<br>10/8/2011<br>10/8/2011<br>10/8/2011 | vo 2011 14 Aug<br>om 10.08.201 un<br>Report<br>Off/Suspended Vst                             | 2201 16 Aug 2<br>all 22/08/201 2<br>all 22/08/201 2<br>all 22/0 | 2011 18 Aug 20<br>Refresh<br>User Logged On 1<br>12:00    | 11 20 Aug 2011 22<br>Forced Awake<br>18:00                                                | Aug 2011<br>24                                                                               | .00                                                                                              | H1<br>H1<br>1<br>2<br>3<br>4<br>5<br>6<br>7<br>9<br>10           | Arial<br>Arial<br>Arial<br>Arial<br>Arial<br>10<br>11<br>12<br>13<br>14<br>15<br>16<br>17<br>18<br>2<br>2<br>2<br>2<br>2<br>2<br>2<br>2<br>2 | fix particular<br>fix particular<br>B<br>Status prarticular<br>Aug<br>Aug<br>Aug<br>Aug<br>Aug<br>Aug<br>Aug<br>Aug                                                                                                    | 10     1     C     UserActiveHours     C     UserActiveHours     2011     2011     2011     2011     2011     2011     2011     2011     2011     2011     2011     2011     2011     2011     2011     2011     2011     2011     2011     2011     2011     2011     2011     2011     2011     2011     2011     2011     2011     2011     2011     2011     2011     2011     2011     2011     2011     2011     2011     2011     2011     2011     2011     2011     2011     2011     2011     2011     2011     2011     2011     2011     2011     2011     2011     2011     2011     2011     2011     2011     2011     2011     2011     2011     2011     2011     2011     2011     2011     2011     2011     2011     2011     2011     2011     2011     2011     2011     2011     2011     2011     2011     2011     2011     2011     2011     2011     2011     2011     2011     2011     2011     2011     2011     2011     2011     2011     2011     2011     2011     2011     2011     2011     2011     2011     2011     2011     2011     2011     2011     2011     2011     2011     2011     2011     2011     2011     2011     2011     2011     2011     2011     2011     2011     2011     2011     2011     2011     2011     2011     2011     2011     2011     2011     2011     2011     2011     2011     2011     2011     2011     2011     2011     2011     2011     2011     2011     2011     2011     2011     2011     2011     2011     2011     2011     2011     2011     2011     2011     2011     2011     2011     2011     2011     2011     2011     2011     2011     2011     2011     2011     2011     2011     2011     2011     2011     2011     2011     2011     2011     2011     2011     2011     2011     2011     2011     2011     2011     2011     2011     2011     2011     2011     2011     2011     2011     2011     2011     2011     2011     2011     2011     2011     2011     2011     2011     2011     2011     2011     2011     2011     2011     2011     2011     2011     2011     2011     2011     2011     2011  | D<br>OtherActiveHours<br>2011-33<br>2011-33<br>2011-33<br>2011-33<br>2011-34<br>2011-34<br>2011-34<br>2011-34<br>2011-34            | E E E E E E E E E E E E E E E E E E E                                            |